# **MEDICATED FEED**

versie 4.0 - MF-0034 -

Elektronische voorschriften Gemedicineerde diervoeders HANDLEIDING DIERENARTS

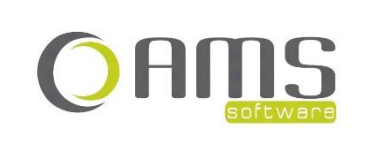

Beversesteenweg 554a – 8800 Roeselare Tel. +32 51 25 32 05 – Fax +32 51 25 32 06 www.ams-sw.be – info@ams-sw.be

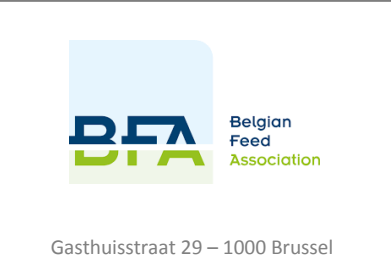

Tel. +32 2 512 09 55 www.bfa.be – info@bfa.be

## ELEKTRONISCHE VOORSCHRIFTEN GEMEDICINEERDE DIERVOEDERS

# HANDLEIDING DIERENARTS

| 1. INSTALLATIE EN OPSTART VAN DE APPLICATIE        | 4  |
|----------------------------------------------------|----|
| [ 1.1 ] INSTALLATIE VAN DE APP                     | 4  |
| 1.1.1. Smartphone / tablet – Android (Google)      | 4  |
| 1.1.2. Smartphone / tablet – iOS (Apple)           | 4  |
| 1.1.3. Desktop / laptop / tablet – Windows         | 4  |
| [ 1.2 ] ACCOUNT AANVRAGEN                          | 8  |
| [ 1.3 ] WACHTWOORD VERGETEN                        | 9  |
| [ 1.4 ] SYNCHRONISATIE                             | 10 |
| 1.4.1. INITIËLE SYNCHRONISATIE                     | 10 |
| 1.4.2. PERIODIEKE SYNCHRONISATIE                   | 11 |
| 2. APPLICATIE DIERENARTS                           | 12 |
| [2.1] VOORSCHRIFTEN                                | 13 |
| 2.1.1. LIJST / DETAIL VOORSCHRIFTEN                | 13 |
| 2.1.2. NIEUW VOORSCHRIFT                           | 15 |
| STAP 1/8 - FABRIKANT                               | 16 |
| STAP 2/8 - VEEHOUDER                               | 17 |
| STAP 3/8 - DIEREN                                  | 18 |
| STAP 4/8 – ZIEKTE / AANDOENING                     | 19 |
| STAP 5/8 - DIERGENEESMIDDELEN                      | 20 |
| STAP 6/8 - BEHANDELING                             | 22 |
| STAP 7/8 - WACHTTIJDEN                             | 23 |
| STAP 8/8 – VERORDENING (EU) 2019/6                 | 24 |
| VOORSCHRIFT BEVESTIGEN                             | 25 |
| VOORSCHRIFT AFDRUKKEN                              | 27 |
| VOORSCHRIFT VERZENDEN                              | 28 |
| [ 2.2 ] DIERENARTS                                 | 29 |
| 2.2.1. LIJST / DETAIL DIERENARTS                   | 29 |
| [ 2.3 ] VEEHOUDERS                                 | 30 |
| 2.3.1. LIJST / DETAIL VEEHOUDERS                   | 30 |
| 2.3.2. IMPORTEREN VEEHOUDERS VIA XML               | 31 |
| [2.4] EXPORTEREN                                   | 32 |
| 3. AFDRUKKEN                                       | 33 |
| [ 3.1 ] AFDRUKKEN VANUIT iOS (APPLE)               | 33 |
| 3.1.1. AFDRUKKEN OP WIFI DIRECT PRINTER VANUIT IOS | 33 |
| [ 3.2 ] AFDRUKKEN VANUIT ANDROID (GOOGLE)          | 34 |

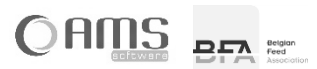

|    | 3.2.1. AFDRUKKEN OP WIFI DIRECT PRINTER VANUIT ANDROID | 34 |
|----|--------------------------------------------------------|----|
|    | 3.2.2. AFDRUKKEN OP BLUETOOTH PRINTER VANUIT ANDROID   | 34 |
|    | [ 3.3 ] AFDRUKKEN VANUIT WINDOWS                       | 34 |
|    |                                                        |    |
| 4. | E-MAILEN                                               | 35 |

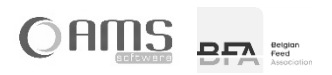

## 1. INSTALLATIE EN OPSTART VAN DE APPLICATIE

Om de applicatie 'elektronische voorschriften voor gemedicineerde diervoeders' – kortweg de Medicated Feed app – te gebruiken, moet u als dierenarts beschikken over een geldige account om in te loggen. Deze account kan worden aangevraagd bij de beheerder van applicatie, nl. BFA – Belgian Feed Association.

U kan een account aanvragen door eerst de app te installeren en vervolgens een account aan te vragen via de app.

## [1.1] INSTALLATIE VAN DE APP

De Medicated Feed app kan door de dierenarts worden gebruikt op volgende toestellen en operating systemen:

- smartphone of tablet (Android 4.2.2 of nieuwer)
- iPhone of iPad (iOS 9.0 of nieuwer)
- desktop, laptop of tablet (alle Windows versies van Windows 8 tot Windows 11, behalve Windows 8 Phone en Windows 8 RT)

De applicatie kan als volgt opgestart worden:

## 1.1.1. Smartphone / tablet – Android (Google)

- Ga naar de app <Play Store>.
- Druk op <Zoeken>.
- Zoek op 'Medicated Feed' of op 'Elektronische voorschriften'.
- Selecteer de Medicated Feed app.
- Druk op <Installeer>.
- Na installatie, open de app <Medicated Feed>.

### 1.1.2. Smartphone / tablet – iOS (Apple)

- Ga naar de app <App Store>.
- Druk op <Zoeken>.
- Zoek op 'Medicated Feed' of op 'Elektronische voorschriften'.
- Selecteer de Medicated Feed app.
- Druk op <Installeer>.
- Na installatie, open de app <Medicated Feed>.

### 1.1.3. Desktop / laptop / tablet - Windows

- Open uw webbrowser.
- Surf naar <u>http://www.bfa.be</u>
- Klik op Thema's > Techniek > Elektronisch voorschrift

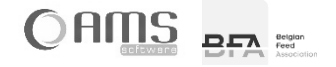

• Klik op < Medicated Feed app voor Windows>

|                                                                                                    | Elekt                                                  | tronisch Voo                                                     | rschrift                                                                         |                                    |
|----------------------------------------------------------------------------------------------------|--------------------------------------------------------|------------------------------------------------------------------|----------------------------------------------------------------------------------|------------------------------------|
| BFA is enkele jaren geleden begonnen me<br>elektronisch voorschrift t.o.v. een papieren v                          | t een project rond de<br>oorschrift zijn duidelijk: I  | ontwikkeling van een<br>betere leesbaarheid, s                   | elektronisch voorschrift. De voordele<br>neller, financieel voordeliger          | n van zo'n                         |
| BFA heeft software laten ontwikkelen doo<br>Voorschriften kunnen hiermee ook automati                              | or AMS om elektronisc<br>sch gearchiveerd word         | che voorschriften <mark>via</mark><br>Ien, zowel bij de dierer   | tablet en/of smartphone te kunner<br>narts als bij de mengvoederfabrikant.       | versturen.                         |
| Sinds 01/02/2016 heeft BFA een nieuwe maa<br>machtiging kadert binnen het voorschrijven<br>tot <b>27/01/2022</b> . | chtiging gekregen als <b>v</b><br>van gemedicineerde v | r <mark>erlener van elektronisc</mark><br>voeders onder elektron | :he archiverings- en tijdsregistratiedier<br>ische vorm via smartphone en/of tab | iet en loopt                       |
| U wilt als fabrikant of dierenarts van start ga<br>brengen.                                                        | an met het Elektronisch                                | n Voorschrift? Dat kan!                                          | Hieronder staat stapgewijs beschreve                                             | en wat u hiervoor in orde dient te |
| Stap 1                                                                                                    |                                                        |                                                                  |                                                                                  |                                    |
| Neem het document praktische infor<br>deelname, enz.                                                               | matie door. Hierin vinc                                | t u alle informatie ov                                           | er de historiek van het Elektronisch V                                           | 'oorschrift, de voorwaarden voor   |
| PDF Praktische informatie (versie aug<br>PDF Modaliteiten "LIGHT" abonneme                                         | ustus 2018)<br>nt EVS voor dierenartse                 | en (versie februari 2018                                         | )                                                                                |                                    |
| Stap 2                                                                                                    |                                                        |                                                                  |                                                                                  |                                    |
| Installeer de Medicated Feed BFA app<br>specifiek voor dierenartsen.                                               | . Hoe u dit kunt doen,                                 | leest u in de handleidi                                          | ng. Er is een handleiding specifiek voo                                          | r fabrikanten en een handleiding   |
| Let op met het downloaden van de informatie".                                                                      | app op verschillende f                                 | toestellen ivm bijkome                                           | nde licentiekosten. U leest hierover n                                           | neer in het document "Praktische   |
|                                                                                                    | ∎%39∎                                                  |                                                                  |                                                                                  |                                    |
|                                                                                                    |                                                        |                                                                  | Medicated Feed app                                                               |                                    |
|                                                                                                    |                                                        |                                                                  | voor Windows                                                                     |                                    |
|                                                                                                    | Apple store                                            | Android                                                          | Windows                                                                          |                                    |
| PDE Handleiding voor fabrikanten                                                                                   |                                                        |                                                                  |                                                                                  |                                    |
| Stap 3                                                                                                    |                                                        |                                                                  |                                                                                  |                                    |

• Druk op <Start>.

| - C & A tierteveligt ann ann ante Map State | cutors and PASS Information and American Telescology and the association of the American American Strengt |                                                                                         |  |
|---------------------------------------------|----------------------------------------------------------------------------------------------------|-----------------------------------------------------------------------------------------|--|
|                                             |                                                                                                    |                                                                                         |  |
|                                             |                                                                                                    |                                                                                         |  |
|                                             |                                                                                                    |                                                                                         |  |
|                                             |                                                                                                    |                                                                                         |  |
|                                             | BLA Test                                                                                                  |                                                                                         |  |
|                                             | 14/-1                                                                                                    |                                                                                         |  |
|                                             | welcome                                                                                                   |                                                                                         |  |
|                                             | Download this ap<br>r the Belgian mark<br>Fublisher: Belgian I                                            | te or create electronic prescriptions for medicated feed fo<br>ket.<br>Feed Association |  |
|                                             | Launch the application:                                                                                   | Start                                                                                   |  |
|                                             | The following prerequisites                                                                               | NET Framework                                                                           |  |
|                                             | are required:                                                                                             |                                                                                         |  |
|                                             |                                                                                                    |                                                                                         |  |
|                                             |                                                                                                    |                                                                                         |  |
|                                             |                                                                                                    |                                                                                         |  |
|                                             |                                                                                                    |                                                                                         |  |
|                                             |                                                                                                    |                                                                                         |  |
|                                             |                                                                                                    |                                                                                         |  |
|                                             |                                                                                                    |                                                                                         |  |
|                                             |                                                                                                    |                                                                                         |  |
|                                             |                                                                                                    |                                                                                         |  |
|                                             |                                                                                                    |                                                                                         |  |
|                                             |                                                                                                    |                                                                                         |  |
|                                             |                                                                                                    |                                                                                         |  |
|                                             |                                                                                                    |                                                                                         |  |
|                                             |                                                                                                    |                                                                                         |  |
|                                             |                                                                                                    |                                                                                         |  |

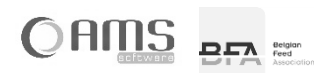

• Druk op <Openen>.

| O Q A Netberolgi www.anu.oube.thspc.list.jc | Namora, 20142220482 and Nam 2016 22000 Contragation from a particulation<br>Distance of the State of the State o |         |
|---------------------------------------------|----------------------------------------------------------------------------------------------------|---------|
|                                             | and intervals spectram <sup>2</sup> and() or Multi-angle 3 Transformations approach required names and product      building of a multi-angle angle angle angle angle and angle angle angle and      building of a multi-angle angle angle angle angle angle angle angle angle angle angle and      building of a multi-angle angle                                                                                                    |         |
|                                             | Queue Annalasy                                                                                                    |         |
|                                             |                                                                                                    |         |
|                                             |                                                                                                    |         |
|                                             | Welcome                                                                                                    |         |
|                                             | VERCOTTE application: Medicated Find     Download this applicated index percent electronic prescriptions for medicated     r the Belgian market.     Publice: Belgian Peed Association                                                                                                    | Feed fo |
|                                             | Launch the application: Start                                                                                                    |         |
|                                             | The following prerequisites NET Framework<br>are required:                                                                                                    |         |
|                                             |                                                                                                    |         |
|                                             |                                                                                                    |         |
|                                             |                                                                                                    |         |
|                                             |                                                                                                    |         |
|                                             |                                                                                                    |         |
|                                             |                                                                                                    |         |
|                                             |                                                                                                    |         |
|                                             |                                                                                                    |         |
|                                             |                                                                                                    |         |
|                                             |                                                                                                    |         |
|                                             |                                                                                                    |         |
|                                             |                                                                                                    |         |
|                                             |                                                                                                    |         |

| [                                                                   | 257 22                                                                                 |                                                                                                   |  |
|---------------------------------------------------------------------|----------------------------------------------------------------------------------------|---------------------------------------------------------------------------------------------------|--|
| <b>P</b> ()                                                         | Walasma                                                                                |                                                                                                   |  |
| Verlage on Legensing-resides. Dittor sold symplifics is the series. | Application: Medica<br>Download this app<br>r the Belgian mark<br>Publisher: Belgian 1 | ited Feed<br>to create electronic prescriptions for medicated feed fo<br>kef.<br>Feed Association |  |
|                                                                     | Launch the application:                                                                | Start                                                                                             |  |
|                                                                     | The following prerequisites<br>are required:                                           | JNET Pramewook                                                                                    |  |
|                                                                     | -                                                                                      |                                                                                                   |  |
|                                                                     |                                                                                        |                                                                                                   |  |
|                                                                     |                                                                                        |                                                                                                   |  |
|                                                                     |                                                                                        |                                                                                                   |  |
|                                                                     |                                                                                        |                                                                                                   |  |

| □ D Repair from Announce (Ref. +<br>← → C) | tedfoord/A22/NVxDeptsachActicates/N22F6ed.publick.txed                                                   |                                                                                  | нта р В 🔒 🖜 |
|--------------------------------------------|----------------------------------------------------------------------------------------------------|----------------------------------------------------------------------------------|-------------|
|                                            |                                                                                                    |                                                                                  |             |
|                                            | BFA E                                                                                                    |                                                                                  |             |
|                                            | Welcome<br>Application: Medicated<br>Download this app to<br>r the Belgian Fee<br>Publisher: Belgian Fee | I Feed<br>create electronic prescriptions for medicated feed fo<br>d Association |             |
|                                            | Launch the application:                                                                                  | Start                                                                            |             |
|                                            | The following pr<br>are required:                                                                        | Belgian<br>Feed<br>Association                                                   |             |
|                                            |                                                                                                    | Medicated Feed                                                                   |             |
|                                            |                                                                                                    |                                                                                  |             |
|                                            |                                                                                                    |                                                                                  |             |
|                                            |                                                                                                    |                                                                                  |             |
|                                            |                                                                                                    |                                                                                  |             |
|                                            |                                                                                                    |                                                                                  |             |

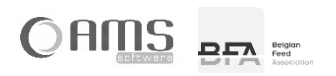

• De Medicated Feed app wordt opgestart.

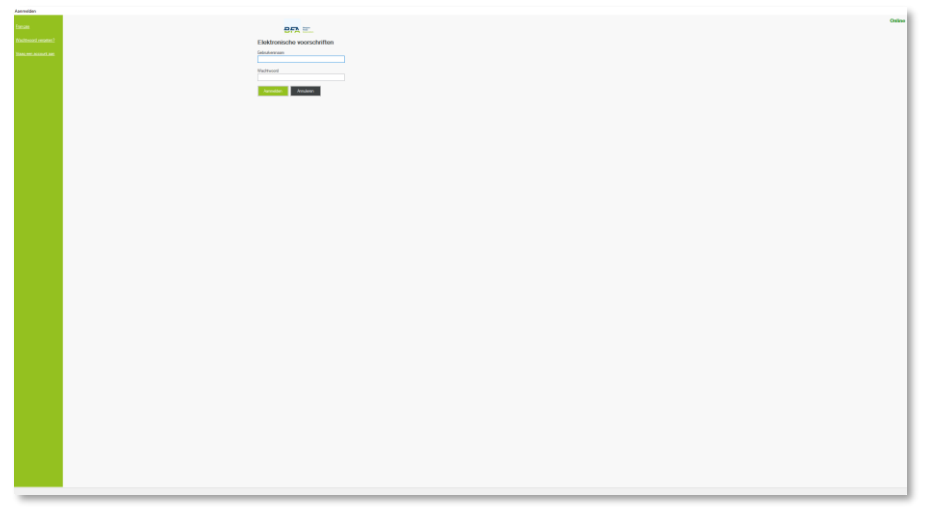

• De volgende keer kan de Medicated Feed app opgestart worden met de snelkoppeling die in Windows werd aangemaakt. Klik op "Start" in Windows en zoek op "Medicated Feed". Sleep het icoontje naar het bureaublad.

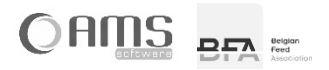

Aanmelden

## [1.2] ACCOUNT AANVRAGEN

- Start de Medicated Feed app op.
- Druk op <Vraag een account aan> in het aanmeldscherm.

| 11:50 AM Di 11 jan.   |                             | 11:0             |
|-----------------------|-----------------------------|------------------|
|                       | Aanmelden                   |                  |
|                       | Online                      |                  |
| <u>Français</u>       |                             |                  |
| Wachtwoord vergeten?  | Elektronische voorschriften | Elektr<br>Gebrui |
| Vraag een account aan | Gebruikersnaam              |                  |
|                       |                             | Wachty           |
|                       | Wachtwoord                  |                  |
|                       |                             |                  |
|                       | Aanmelden Annuleren         |                  |
|                       |                             |                  |
|                       |                             |                  |
|                       |                             |                  |
|                       |                             |                  |
|                       |                             |                  |
|                       |                             |                  |
|                       |                             | França           |
|                       |                             | Wacht            |
|                       |                             | Vraag            |
|                       |                             |                  |

### • Vul uw gegevens in.

| 11:50 AM Di 11 jan.                                 |                                                                                                   | ≈ 100% | 11:08       |                                                                                                    |
|-----------------------------------------------------|---------------------------------------------------------------------------------------------------|--------|-------------|----------------------------------------------------------------------------------------------------|
| <                                                   | Vraag een account aan                                                                             |        | 1.00        |                                                                                                    |
| Vul onderstaande gegeve<br>ontvangt een e-mail wann | ns in, en verstuur uw aanvraag naar Belgian Feed Association. U<br>eer uw account geactiveerd is. |        | Vul onde    | vraag een account aan<br>rstaande gegevens in, en verstuur uw aanvraag<br>sien Feed Association. Li ontvand een e-mail |
| Туре                                                | Dierenarts •                                                                                      |        | wanneer     | uw account geactiveerd is.                                                                                             |
| Naam                                                |                                                                                                   |        |             | Type Dierenarts •                                                                                                    |
|                                                     | Eerst familienaam, dan voornaam                                                                   | ,      |             | Naam                                                                                                    |
| Adres                                               |                                                                                                   |        |             | Eerst familienaam, dan voornaam                                                                                        |
| Postcode                                            | Gemeente                                                                                          | ]      |             | Acres                                                                                                    |
| E-mail                                              |                                                                                                   | ]      |             | Postcode                                                                                                    |
| Telefoon                                            |                                                                                                   |        |             | Gemeente                                                                                                    |
| Gsm                                                 |                                                                                                   |        |             | E-mail                                                                                                    |
| Taal                                                | Nederlands •                                                                                      |        |             | Telefoon                                                                                                    |
| Nr. orde der dierenartsen                           |                                                                                                   |        |             | Gem                                                                                                    |
| Gebruikersnaam                                      |                                                                                                   | 1      |             | Taal Nederlands •                                                                                                    |
| Wachtwoord                                          |                                                                                                   |        | Nr. ande de | r dieren                                                                                                    |
| Bevestig wachtwoord                                 |                                                                                                   |        | Gebru       | kersnaam                                                                                                    |
| Import veehouders via                               |                                                                                                   |        | 90          | rehtwoord                                                                                                    |
| ingent recibuders na                                | <b>~ 0</b>                                                                                        |        | Bevestig o  | achtwoo                                                                                                    |
|                                                     |                                                                                                   |        | Import vea  | houders 🔍 🔇                                                                                                    |
|                                                     | Verzenden Annuleren                                                                               |        |             | /erzenden Annuleren                                                                                                    |

() INFO Kies een gebruikersnaam met minimaal 8 karakters.

Kies een wachtwoord met minimaal 8 karakters en geen meerdere dezelfde karakters na elkaar. Zowel de gebruikersnaam als het wachtwoord zijn hoofdlettergevoelig.

• Druk op <Verzenden>.

Er werd nu een mail verstuurd naar de beheerder van de applicatie. De beheerder neemt aansluitend contact met u op om volgende zaken in orde te brengen:

- afsluiten overeenkomst voor het gebruik van de Medicated Feed app.
- aanvragen van een digitaal certificaat voor het ondertekenen van uw elektronische voorschriften.

Van zodra deze zaken in orde zijn, keurt de beheerder uw aanvraag goed, en ontvangt u een e-mail. Vanaf dan kan u aanmelden met de door u opgegeven gebruikersnaam en wachtwoord en kan u de Medicated Feed app gebruiken.

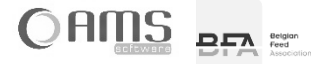

## [1.3] WACHTWOORD VERGETEN

Indien u uw wachtwoord bent vergeten, dan kan u uw wachtwoord opnieuw instellen.

- Start de Medicated Feed app op.
- Druk op <Wachtwoord vergeten?> in het aanmeldscherm.
   TISDAM DITLIK.

| 11:50 AM Di 11 jan.   |                             | € 100% |
|-----------------------|-----------------------------|--------|
|                       | Aanmelden                   |        |
| <u>Français</u>       |                             | Online |
| Wachtwoord vergeten?  | Elektronische voorschriften |        |
| Vraag een account aan | Gebruikersnaam              |        |
|                       | Wachtwoord                  |        |
|                       |                             |        |
|                       | Aanmelden Annuleren         |        |
|                       |                             |        |
|                       |                             |        |
|                       |                             |        |
|                       |                             |        |
|                       |                             |        |
|                       |                             |        |
|                       |                             |        |

| 11.07                        |            | 🔻         |     |
|------------------------------|------------|-----------|-----|
|                              | Aanmelden  |           |     |
|                              | BFA 🕮      | Or        | lin |
| Elektronische voo            | rschriften |           |     |
| Gebruikersnaam               |            |           |     |
|                              |            |           |     |
| Wachtwoord                   |            |           |     |
|                              |            |           | _   |
|                              |            | Annuleren |     |
|                              |            |           |     |
|                              |            |           |     |
|                              |            |           |     |
|                              |            |           |     |
|                              |            |           |     |
|                              |            |           |     |
|                              |            |           |     |
|                              |            |           |     |
| Français                     |            |           |     |
| Français<br>Wachtwoord verge | ten?       |           |     |

• Kies uw type gebruiker en vul uw gebruikersnaam in. Druk op <Beveiligingscode versturen>.

| 11:50 AM Di 11 jan. |                                                                                  |                                                                                                    | 11:08                                                                         |                                                                                                    |
|---------------------|----------------------------------------------------------------------------------|----------------------------------------------------------------------------------------------------|-------------------------------------------------------------------------------|----------------------------------------------------------------------------------------------------|
| <                   |                                                                                  | Wachtwoord vergeten?                                                                                                    |                                                                               |                                                                                                    |
|                     | Vul uw gebruikersnaam in, er<br>e-mail met deze code die u h<br>opgeven.<br>Type | ndruk op "Beveiligingscode versturen". U ontvangt daarop een<br>ieronder kan invullen. Daarna kunt u het nieuwe wachtwoord | Vul uw gobruiker<br>versturen". U ant<br>die u hieronder k<br>wachtwoord opge | chtwoord vergeten?<br>snaam in, en druk op 'Beveiligingscode<br>vangt daarop een e-mail met deze code<br>an invulien. Daarna kunt u het nieuwe<br>even. |
|                     | Gebruikersnaam                                                                   | Beveiligingscode versturen                                                                                                 | Type<br>Gobruikorsnaam                                                        | · ·                                                                                                    |
|                     | Beveiligingscode                                                                 |                                                                                                    | Beveiligingscode                                                              | eiligingscode versturen                                                                                                    |
|                     | Bevestig wachtwoord                                                              |                                                                                                    | Niewe wachtwoord<br>Bevestig wachtwoo                                         |                                                                                                    |
|                     |                                                                                  |                                                                                                    |                                                                               |                                                                                                    |
|                     |                                                                                  |                                                                                                    |                                                                               |                                                                                                    |
|                     |                                                                                  |                                                                                                    |                                                                               |                                                                                                    |
|                     |                                                                                  |                                                                                                    |                                                                               |                                                                                                    |
|                     |                                                                                  | Verzenden Annuleren                                                                                                    | Verzend                                                                       | en Annuleren                                                                                                    |

- U ontvangt een e-mail met een beveiligingscode. Vul deze beveiligingscode in.
- Geef een nieuw wachtwoord op.
- Kies een wachtwoord met minimaal 8 karakters en geen meerdere dezelfde karakters na elkaar.
- Bevestig het nieuw wachtwoord.
- Druk op <Verzenden>.
   Uw wachtwoord werd nu gewijzigd. U kan vanaf nu aanmelden met uw bestaande gebruikersnaam en uw nieuw wachtwoord.

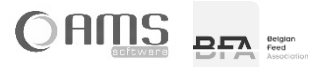

## [1.4] SYNCHRONISATIE

De Medicated Feed app is een applicatie die draait op een centrale server. Dit betekent dat uw smartphone of tablet verbinding maakt met deze server om gegevens uit te wisselen. Deze gegevensuitwisseling of synchronisatie gebeurt via een Wi-Fi-internet-verbinding of via een mobiel datanetwerk (4G, 3G, EDGE).

Wanneer uw toestel een verbinding kan maken met de server, dan is uw toestel "online". Wanneer er geen verbinding gemaakt kan worden (bvb. door het ontbreken van een mobiel datanetwerk), dan is uw toestel "offline".

Indien uw toestel offline is, dan kan u ook verder werken met de Medicated Feed app. Enkele functies van de Medicated Feed app vereisen echter dat uw toestel online is:

- initiële synchronisatie: alle algemene gegevens van de server worden overgezet op uw toestel.
- periodieke synchronisatie: alle algemene gegevens van de server worden bijgewerkt op uw toestel.
  - bevestigen van voorschrift: het voorschrift digitaal ondertekend mbv een certificaat dat op de server is geïnstalleerd.
  - verzenden van voorschrift: het voorschrift wordt verzonden per e-mail vanaf de server.
- historiek opladen: de PDF's van de laatste 20 voorschriften worden van de server overgezet op uw toestel.

#### **1.4.1. INITIËLE SYNCHRONISATIE**

Wanneer u de Medicated Feed app voor de eerste maal opent op een bepaald toestel (smartphone, tablet of dekstop), dan moeten alle algemene tabellen gesynchroniseerd worden met uw toestel.

• Na het aanmelden met uw gebruikersnaam en wachtwoord, krijgt u onderstaande melding:

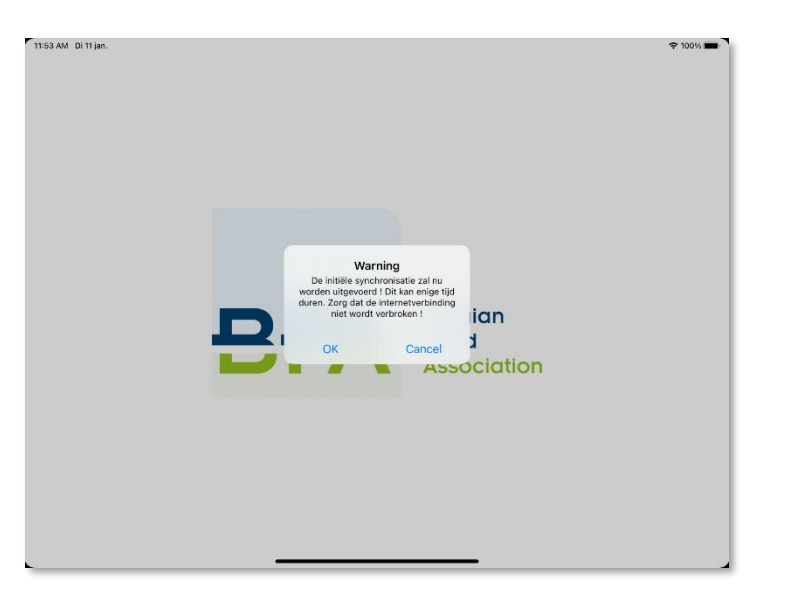

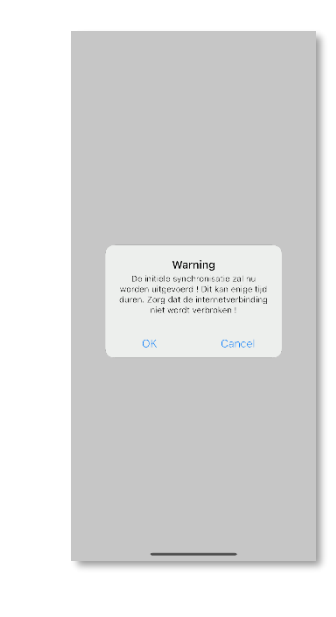

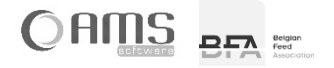

Druk op <OK> om de synchronisatie uit te voeren.
 De verschillende algemene tabellen worden nu één voor één gesynchroniseerd met uw toestel.

| 11:32 AM Di 7 jun.                                                                                   |                                                                                                    | ≈ 100% ■                                                                                                    | * •                                                                                                    |
|----------------------------------------------------------------------------------------------------|----------------------------------------------------------------------------------------------------|----------------------------------------------------------------------------------------------------|----------------------------------------------------------------------------------------------------|
| ×                                                                                                    | Synchroniseren                                                                                                    | ×                                                                                                    | Synchroniseren                                                                                                    |
| Bezig<br>5<br>5<br>5<br>5<br>5<br>5<br>5<br>5<br>5<br>5<br>5<br>5<br>5<br>5<br>5<br>5<br>5<br>5<br>5 | met synchroniseren<br>Diersoorten<br>Categorieen<br>Diagnoses<br>Diergencesmiddelen<br>Substanties<br>Dosissen<br>Wachtlijden<br>Diergenesmiddelen volgens diagnose<br>Fabrikanten<br>Diergenesmiddelen per fabrikant<br>Dierenartsen<br>Dierenartsen<br>Dierenartsen<br>Veehouders<br>Veehouders<br>Voorschriftstatussen<br>Logboek | <ul> <li>()</li> <li>()</li> <li< td=""><td>Synchroniseren<br/>Bezig met synchroniseren<br/>rescorten<br/>stegoriekn<br/>sigere<br/>statution<br/>sistem<br/>achtitiken<br/>sigere and delen per fabrikent<br/>arenarten<br/>erenarten<br/>erenarten<br/>erenarten<br/>erenarten<br/>behuders<br/>orschriftstatussen<br/>gbeek</td></li<></ul> | Synchroniseren<br>Bezig met synchroniseren<br>rescorten<br>stegoriekn<br>sigere<br>statution<br>sistem<br>achtitiken<br>sigere and delen per fabrikent<br>arenarten<br>erenarten<br>erenarten<br>erenarten<br>erenarten<br>behuders<br>orschriftstatussen<br>gbeek |
|                                                                                                    | Even geduld a.u.b.                                                                                                    |                                                                                                    | Even geduld a.u.b.                                                                                                    |

INFO Deze synchronisatie kan van enkele minuten in beslag nemen (afhankelijk van de snelheid van uw toestel en de snelheid van uw internetverbinding). Voer deze initiële synchronisatie daarom bij voorkeur uit met een WiFi- internetverbinding.

Deze synchronisatie wordt automatisch stopgezet bij volgende acties:

- $\Rightarrow$  Bij het openen van een andere app op uw tablet of smartphone.
- ⇒ Bij een inkomende oproep op uw tablet of smartphone.
- ⇒ Bij het in werking treden van de slaapstand van uw tablet of smartphone.

Zorg er dus voor dat de applicatie tijdens de synchronisatie geactiveerd blijft en op de voorgrond blijft draaien.

- INFO Indien de synchronisatie wordt onderbroken, dan start u de applicatie opnieuw op. Na het aanmelden, voert u de synchronisatie opnieuw uit door op <Ja> te drukken. De synchronisatie loopt nu opnieuw verder. De reeds gesynchroniseerde tabellen worden niet opnieuw gesynchroniseerd.
- Na het uitvoeren van deze initiële synchronisatie, wordt het keuzemenu van de dierenarts weergegeven. (zie hoofdstuk 2)

### **1.4.2. PERIODIEKE SYNCHRONISATIE**

Elke keer na het aanmelden, wordt gevraagd om al dan niet een synchronisatie uit te voeren. Met uitzondering van de initiële synchronisatie (bij een eerste gebruik van de Medicated Feed app op een bepaald toestel), is het niet verplicht om elke keer een synchronisatie uit te voeren.

Het is echter aangewezen om deze synchronisatie op regelmatige basis uit te voeren, zodat u steeds beschikt over de recentste gegevens van de algemene tabellen.

Indien de laatste synchronisatie meer dan 14 dagen geleden is, bent u verplicht om een synchronisatie uit te voeren.

() INFO Bij de periodieke synchronisatie worden eveneens de oude lokale PDF's van het toestel verwijderd, zodat er voldoende schijfruimte vrij blijft op het toestel voor het aanmaken van nieuwe voorschriften.

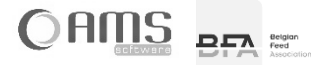

•

Online

## 2. APPLICATIE DIERENARTS

- Start de Medicated Feed App op.
- Vul uw gebruikersnaam en wachtwoord in en druk op <Aanmelden>.

| 11:50 AM Di 11 jan.                                       |                                                         | 〒 100% ■ | 11:07                                                     |
|-----------------------------------------------------------|---------------------------------------------------------|----------|-----------------------------------------------------------|
|                                                           | Aanmelden                                               |          | Aanmeiden                                                 |
| Français<br>Wachtwoord vergeten?<br>Vraag een account aan | Cebruikersnaam     Wachtwoord     Manmeiden   Annuleren | Online   | Aanmelden                                                 |
|                                                           |                                                         |          | Français<br>Wachtwoord vergeten?<br>Vraag een account aan |

• Na het inloggen (en het eventueel synchroniseren – zie hoofdstuk 1.4) krijgt de dierenarts volgend keuzemenu:

| 11:54 AM Di 11 jan. |                                                 | ♦ 100%  | 11:15         | 🕆 🔳        |
|---------------------|-------------------------------------------------|---------|---------------|------------|
| ×                   | Menu dierenarts                                 |         | × Menu dier   | renarts 📋  |
|                     | Voorschriften Dierensists Veebouriers Evonteren |         | Voorschriften | Dierenarts |
|                     |                                                 |         | Veehouders    | Exporteren |
|                     |                                                 |         |               |            |
|                     |                                                 |         |               |            |
| L                   | Afmelden                                        | 1 ( 12. | Afmeld        | len        |

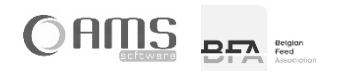

## [2.1] VOORSCHRIFTEN

## p. 13 van 35

## 2.1.1. LIJST / DETAIL VOORSCHRIFTEN

- Druk op de knop <Voorschriften> in het keuzemenu van de dierenarts.
  - U krijgt een lijst met alle elektronische voorschriften die door u reeds werden opgemaakt.

| 11:57 AM Di | 1 jan.          |          |                       |           |                  | ≈ 100% 🔳         |
|-------------|-----------------|----------|-----------------------|-----------|------------------|------------------|
| <           |                 |          | Voorschrifter         | n         |                  |                  |
|             |                 |          |                       |           |                  |                  |
| ID          | Nummer          | Datum    | Veehouder             | Categorie | Diagnose         | Diergeneesmiddel |
| 42          | 0 9999 E 000042 | 11/01/22 | PAUWELS GEERT - ZEDEL | Big       | Ademhalingsaando | DOKAMOX 100 mg/g |
|             |                 |          |                       |           |                  |                  |
|             |                 |          |                       |           |                  |                  |
|             |                 |          | Historiek             |           |                  | ]                |
|             | Verw            | rijderen | Nieuw Eigenschapper   | Zoeke     | n Sluiten        | Í j              |

① INFO Ook onvolledige voorschriften, die nog niet werden bevestigd en ondertekend, worden in deze lijst opgenomen. Deze onvolledige voorschriften hebben nog geen voorschriftnummer, en worden gemarkeerd met

Deze onvolledige voorschriften kunnen nog verwijderd worden. Bevestigde voorschriften kunnen niet verwijderd worden.

- INFO Voorschriften die volledig zijn en werden bevestigd, maar nog niet digitaal getekend zijn, worden in het rood weergegeven. Deze voorschriften kunnen via de knop <Eigenschappen> en vervolgens de knop <Digitaal tekenen> alsnog digitaal getekend worden.
- INFO Druk op de knop <Historiek opladen> om uw voorschriften op te halen van de server. De laatste 50 ontbrekende voorschriften worden opgeladen op uw toestel. Dit kunnen bijvoorbeeld ook voorschriften zijn die u met een ander toestel hebt gecreëerd.

| 11:57 AM Di 11 jan. |                                                                                                    | ⇒ 100% ■ | 11:43                        |
|---------------------|----------------------------------------------------------------------------------------------------|----------|------------------------------|
| <                   | Historiek                                                                                                    |          | < Historiek                  |
|                     | Bezig met historiek te laden         Controle van cliënt         Controle van server         Voorschriftstatussen         Voorschriftdiergeneesmiddelen         Voorschriften |          | Bezig met historiek te laden |
|                     | Ste<br>715                                                                                                    |          | No.                          |
|                     | 41 voerschriften op te laden                                                                                                    |          | 40 vorschriften op te laden  |

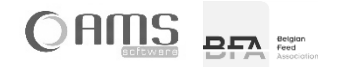

• Selecteer een voorschrift uit de lijst en druk op <Eigenschappen>. U krijgt een detailweergave van de gegevens van het voorschrift.

| 5:03 PM Di 11 jan. |                         |                            | 🗢 100% 🔳 | 11:42       |                      |
|--------------------|-------------------------|----------------------------|----------|-------------|----------------------|
| <                  |                         | Voorschriften              |          | 11.43       | Veersebriften        |
|                    |                         | VOORSCHRIFT                |          | × ·         | VOORSCHRIFT          |
|                    | Nummer                  | 0 9999 E 000042            |          | Nummer      | 0 9999 E 000041      |
|                    | Fabrikant               | 500 C                      |          | Fabrikant   | 5000 C               |
|                    |                         | and the all the second and |          |             | and description with |
|                    | Deelnemend?             | Ja<br>11/01/2022           |          | Doelnemend? | Ja                   |
|                    | Geldig tot              | 15/01/2022                 |          | Datum       | 11/01/2022           |
|                    | Veehouder               | PAUWELS GEERT              |          | Geldig tot  | 15/01/2022           |
|                    |                         | BRUGSESTEENWEG 108         |          | Veehouder   | PAUWELS GEERT        |
|                    |                         | 8210 ZEDELGEM              |          |             | BRUGSESTEENWEG 108   |
|                    | Beslagnr.               | 00000016                   |          |             | 8210 ZEDELGEM        |
|                    | Beslagverantwoordelijke | PAUWELS GEERT              |          | Beslagnr.   | 00000016             |
|                    | Silo                    | 1                          |          | Beslag-     | PAUWELS GEERT        |
|                    | Diersoort               | Varkens                    |          | Silo        | 1                    |
|                    | Leeftijd                | 6 weken                    |          | Diorsport   | Varkens              |
|                    | Aantal dieren           | 100                        |          | Categorie   | Big                  |
|                    | < Vori                  | ge Sluiten Volgende >      |          | < Vorige    | Sluiten Volgende >   |

- (i) INFO Indien u de eigenschappen van een onvolledig voorschrift opvraagt, dan wordt geen detail weergeven, maar dan wordt automatisch geparkeerd op het laatst ingevulde venster van de wizard (zie hoofdstuk 2.1.2).
- Druk op <Annuleren> om terug te keren naar de lijst met voorschriften.

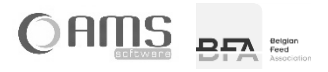

#### 2.1.2. NIEUW VOORSCHRIFT

Druk op de knop <Voorschriften> in het keuzemenu van de dierenarts.
 U krijgt een lijst met alle elektronische voorschriften die door u reeds werden opgemaakt.
 Druk op de knop <Nieuw>.

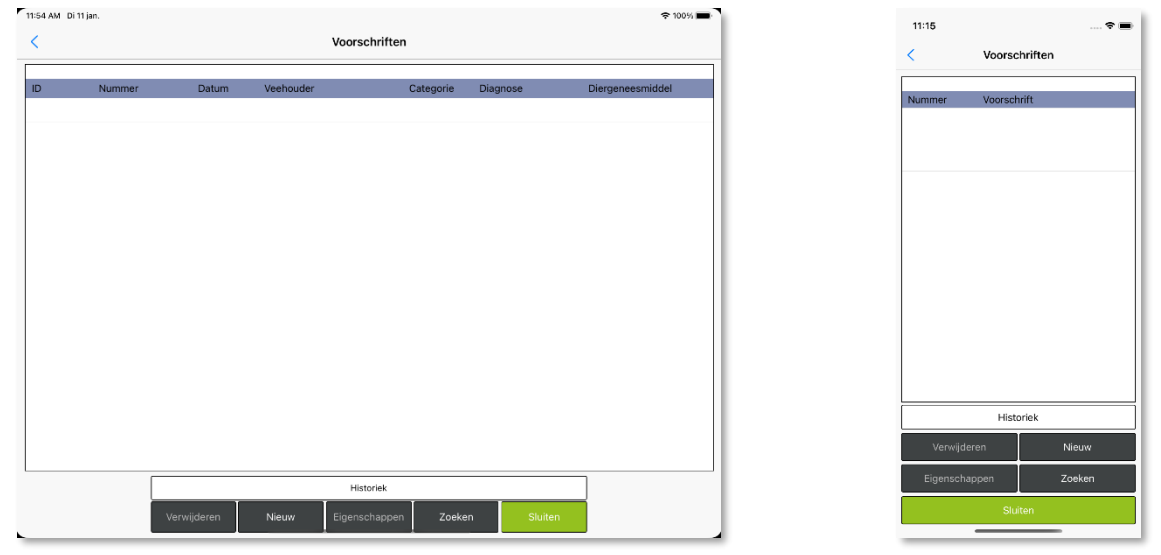

Om een nieuw voorschrift op te maken moet de dierenarts een wizard met 7 stappen doorlopen:

- STAP 1/8 FABRIKANT
- STAP 2/8 VEEHOUDER
- STAP 3/8 DIEREN
- STAP 4/8 ZIEKTE/AANDOENING
- STAP 5/8 DIERGENEESMIDDELEN
- STAP 6/8 BEHANDELING
- STAP 7/8 WACHTTIJDEN
- STAP 8/8 VERORDENING (EU) 2019/6

Na het doorlopen van de wizard, moeten nog volgende stappen uitgevoerd worden:

VOORSCHRIFT BEVESTIGEN VOORSCHRIFT AFDRUKKEN

VOORSCHRIFT VERZENDEN

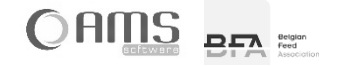

#### STAP 1/8 - FABRIKANT

Druk op <Ja> indien de fabrikant van het gemedicineerd diervoeder een deelnemende fabrikant is.
 Druk op <Neen> indien de fabrikant van het gemedicineerd diervoeder een niet-deelnemende fabrikant is.

| Vorschriften          1/8       FABRIKANT         Deelnemende fabrikant?       Ja         Naam       Q         E-mail       S |  |
|----------------------------------------------------------------------------------------------------|--|
| 1/8     FABRIKANT       Deelnemende fabrikant?     Jii       Neam     Q.       E-mail     Second                              |  |
| Deelnemende fabrikant?                                                                                                    |  |
| Naam Q 😵                                                                                                    |  |
| E-mail                                                                                                    |  |
|                                                                                                    |  |
|                                                                                                    |  |
|                                                                                                    |  |
|                                                                                                    |  |
|                                                                                                    |  |
|                                                                                                    |  |
|                                                                                                    |  |
|                                                                                                    |  |
|                                                                                                    |  |
|                                                                                                    |  |
|                                                                                                    |  |
|                                                                                                    |  |
| < Vorige Annuleren Volgende >                                                                                                 |  |

- INFO De knop van de gekozen waarde <Ja> of <Neen> wordt steeds in kleur weergegeven, de knop van de nietgekozen waarde wordt in het grijs weergegeven.
- Indien deelnemende fabrikant: selecteer een deelnemende fabrikant uit de lijst door te drukken op <sup>Q</sup>.
   Kies vervolgens een fabrikant uit de lijst en druk op <Selecteren>.

③ INFO U kan de geselecteerde deelnemende fabrikant terug wissen door te drukken op ⊗.

• Indien niet-deelnemende fabrikant: vul de naam van de fabrikant in (geen e-mail adres).

() INFO U kan geen voorschrift verzenden per mail indien de fabrikant niet-deelnemend is.

| :54 AM Di 11 jan. |                        |                         | 100% | 11:18                       |
|-------------------|------------------------|-------------------------|------|-----------------------------|
| <                 |                        | Voorschriften           |      | Voorschriften               |
|                   | 1/8                    | FABRIKANT               |      | 1/8 FABRIKANT               |
|                   | Deelnemende fabrikant? | Ja Neen                 |      | Deelnemend?                 |
|                   | Naam                   |                         | 3    |                             |
|                   | E-mail                 | State Man Caller & Sala |      | Naam 📃 🔍                    |
|                   |                        |                         |      | E-mail                      |
|                   |                        |                         |      |                             |
|                   |                        |                         |      |                             |
|                   |                        |                         |      |                             |
|                   |                        |                         |      |                             |
|                   |                        |                         |      |                             |
|                   |                        |                         |      |                             |
|                   |                        |                         |      |                             |
|                   |                        |                         |      |                             |
|                   |                        |                         | -    |                             |
|                   | < Vorig                | e Annuleren Volgende >  |      | < Vorige Annuleren Volgende |

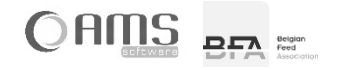

## STAP 2/8 - VEEHOUDER

• Vul de gegevens van de veehouder in of kies een veehouder uit de lijst door te drukken op  $^{ ext{Q}}$  .

| 11:54 AM Di 11 jan. |               |                      |     | ≈ 100% 🔳 | 11:18      |                   | ÷ = |
|---------------------|---------------|----------------------|-----|----------|------------|-------------------|-----|
| <                   |               | Voorschriften        |     |          |            | Voorschriften     |     |
|                     | 2/8           | VEEHOUDER            |     |          | 2/8        | VEEHOUDER         |     |
|                     | Naam          |                      | 0 8 |          | Norm       |                   | C   |
|                     | Adres         |                      |     |          | Naann      | <b>~</b>          |     |
|                     | Postcode      |                      |     |          | Adres      |                   |     |
|                     | Gemeente      |                      | 1   |          | Postcode   |                   |     |
|                     | Beslagnr      |                      |     |          | Gemeente   |                   | _   |
|                     | Beslagverantw |                      |     |          | Beslagnr.  |                   |     |
|                     | E-mail        |                      |     |          | Beslagvera |                   |     |
|                     |               |                      |     |          | E mail     | [                 | _   |
|                     |               |                      |     |          | E-man      |                   | _   |
|                     |               |                      |     |          |            |                   |     |
|                     |               |                      |     |          |            |                   |     |
|                     |               |                      |     |          |            |                   |     |
|                     |               |                      |     |          |            |                   |     |
|                     |               |                      |     |          |            |                   |     |
|                     |               |                      |     |          |            |                   |     |
|                     |               |                      |     |          |            |                   |     |
|                     |               |                      |     |          |            |                   |     |
|                     | < Vorige      | Annuleren Volgende > |     |          | < Vorige   | Annuleren Volgeno |     |
|                     |               |                      |     |          |            |                   |     |

• Indien u drukt op <sup>Q</sup> : kies vervolgens een veehouder uit de lijst en druk op <Selecteren>.

③ INFO U kan de geselecteerde veehouder terug wissen door te drukken op ⊗.

• Druk op <Volgende>.

| 11:55 AM Di 11 jan. |               |                        |        | € 100% | 11:19      |                      |
|---------------------|---------------|------------------------|--------|--------|------------|----------------------|
| <                   |               | Voorschriften          |        |        | /          | Voorschriften        |
|                     | 2/8           | VEEHOUDER              |        |        | 2/0        | VICENCIDER           |
|                     | Naam          | PAUWELS GEERT          | 0      | 8      |            |                      |
|                     | Adres         | BRI IGSESTEENWEG 108   | ]      | ×      | Naam       | PAUWELS GEERT        |
|                     | Postcode      | 8210                   | ]      |        | Adres      | BRUGSESTEENWEG 108   |
|                     | Gemeente      | ZEDELOEM               | 1      |        | Postcode   | 8210                 |
|                     | Beelagar      | 00000016               | )<br>1 |        | Gemeente   | ZEDELGEM             |
|                     | Beslagverantw | PALIWELS GEERT         | )<br>] |        | Beslagnr.  | 00000016             |
|                     | E-mail        |                        | ]      |        | Beslagvera | PAUWELS GEERT        |
|                     | L man         |                        | J      |        | E mail     |                      |
|                     |               |                        |        |        | E-mail     |                      |
|                     |               |                        |        |        |            |                      |
|                     |               |                        |        |        |            |                      |
|                     |               |                        |        |        |            |                      |
|                     |               |                        |        |        |            |                      |
|                     |               |                        |        |        |            |                      |
|                     |               |                        |        |        |            |                      |
|                     |               |                        |        |        |            |                      |
|                     |               |                        |        |        |            |                      |
|                     | < Vorige      | e Annuleren Volgende > |        |        | < Vorige   | Annuleren Volgende > |
| <u> </u>            |               |                        | _      |        |            |                      |

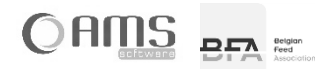

## STAP 3/8 - DIEREN

| <ul> <li>Vul de verschillende gegevens va</li> </ul> | ι de diagnose in |  |
|------------------------------------------------------|------------------|--|
|------------------------------------------------------|------------------|--|

| 24 PM Do 20 jan. |                               |   | ₱ 100% | 5:07          |                  |
|------------------|-------------------------------|---|--------|---------------|------------------|
| <                | Voorschriften                 |   |        | 0.07          | Voorschriften    |
| 3/8              | DIEREN                        |   |        | 010           | DIEDEN           |
|                  | Silo                          |   |        |               | DIEKEN           |
|                  | Diersoort                     | 0 |        | Silo          |                  |
|                  | Categorie                     |   |        | Diersoort     |                  |
|                  | Leeftiid 0 weken              |   |        | Categorie     |                  |
|                  | Aantal dieren                 |   |        |               |                  |
|                  |                               |   |        | Leeftijd      | weken            |
|                  |                               |   |        | Aantal dieren | 0                |
|                  |                               |   |        |               |                  |
|                  |                               |   |        |               |                  |
|                  |                               |   |        |               |                  |
|                  |                               |   |        |               |                  |
|                  |                               |   |        |               |                  |
|                  |                               |   |        |               |                  |
|                  |                               |   |        |               |                  |
|                  |                               |   |        |               |                  |
|                  |                               |   |        |               |                  |
|                  | < Vorige Appuleren Volgende S |   |        | < Vorige      | Annuleren Volgen |

| ① INFO | - Silo:          | Optioneel in te vullen. Aan de hand van het silonummer worden diersoort, categorie,<br>leeftijd en aantal automatisch ingevuld indien er voor dit beslag reeds een voorschrift met<br>dit silonummer werd teruggevonden in de historiek op uw toestel. |
|--------|------------------|----------------------------------------------------------------------------------------------------|
|        | - Diersoort:     | Kies een diersoort uit de lijst door te drukken op $^{	ext{Q}}$ .                                                                                                    |
|        | - Categorie:     | Kies een categorie uit de lijst door te drukken op $^{	ext{Q}}$ .                                                                                                    |
|        | - Leeftijd:      | Vul de leeftijd van de dieren in, uitgedrukt in dagen, weken of maanden.<br>Druk op de knop 'weken' om te wijzigen naar maanden of dagen of terug naar weken.                                                                                          |
|        | - Aantal dieren: | Vul het aantal dieren in.                                                                                                    |
|        | - Gewicht:       | Afhankelijk van de gekozen diersoort en categorie, kan u het gewicht per dier invullen (niet verplicht). Dit is het gewicht van 1 dier of het gemiddelde gewicht per dier van de groep.                                                                |

INFO U kan de geselecteerde diersoort of categorie telkens terug wissen door te drukken op .

• Druk op <Volgende>.

| 11:34 AM Di 7 jun. |               |                      |   |           | 후 100% 🔳 | 10:58         |               | * =        |
|--------------------|---------------|----------------------|---|-----------|----------|---------------|---------------|------------|
| <                  |               | Voorschriften        |   |           |          | ,             |               |            |
|                    | 3/8           | DIFREN               |   |           |          | <             | voorschriften |            |
|                    |               |                      |   |           |          | 3/8           | DIEREN        |            |
|                    | Silo          |                      |   |           |          |               |               |            |
|                    | Diersoort     | Varkens              | 2 | 8         |          | Silo          |               |            |
|                    | Categorie     | Big                  | 2 | $\otimes$ |          | Diersoort     | Varkens       | Q 😆        |
|                    | Leeftijd      | 6 weken              |   |           |          | Categorie     | Big           | ୍ 🔾 🔇      |
|                    | Aantal dieren | 100                  |   |           |          | Leeftijd      | 6             | weken      |
|                    | Gewicht       | 22,00 Kg/dier        |   |           |          | Aantal dieren | 100           |            |
|                    |               |                      |   |           |          | Gewicht       | 22,00 Kg      | g/dier     |
|                    |               |                      |   |           |          |               |               |            |
|                    |               |                      |   |           |          |               |               |            |
|                    |               |                      |   |           |          |               |               |            |
|                    |               |                      |   |           |          |               |               |            |
|                    |               |                      |   |           |          |               |               |            |
|                    |               |                      |   |           |          |               |               |            |
|                    |               |                      |   |           |          |               |               |            |
|                    |               |                      |   |           |          |               |               |            |
|                    |               |                      |   |           |          | < Vorige      | Annuleren     | Volgende > |
|                    | < Vorige      | Annuleren Volgende > |   |           |          | vonge         |               | rongenue > |

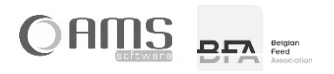

## STAP 4/8 - ZIEKTE / AANDOENING

• Vul de verschillende gegevens van de ziekte/aandoening in.

| 4:24 PM Do 20 jan. |     |          |                  |              |   |   | 🗢 100% 🔳 |  | 5:08     |                   |
|--------------------|-----|----------|------------------|--------------|---|---|----------|--|----------|-------------------|
| <                  |     |          | Voorschriften    |              |   |   |          |  | _        | Voorschriften     |
|                    | 4/8 | ZIE      | EKTE/AANDOEI     | NING         |   |   |          |  | 4/8 71   | IEKTE/AANDOENING  |
|                    |     | Typering | Gediagnosticeerd | Te voorkomen | 7 |   |          |  |          |                   |
|                    |     | Diagnose |                  |              |   | 8 |          |  | Typering | Gediagnosticeerd  |
|                    |     |          |                  |              |   |   |          |  | ĺ        | Te voorkomen      |
|                    |     |          |                  |              |   |   |          |  | Diagnose |                   |
|                    |     |          |                  |              |   |   |          |  |          |                   |
|                    |     |          |                  |              |   |   |          |  |          |                   |
|                    |     |          |                  |              |   |   |          |  |          |                   |
|                    |     |          |                  |              |   |   |          |  |          |                   |
|                    |     |          |                  |              |   |   |          |  |          |                   |
|                    |     |          |                  |              |   |   |          |  |          |                   |
|                    |     |          |                  |              |   |   |          |  |          |                   |
|                    |     |          |                  |              |   |   |          |  |          |                   |
|                    |     |          |                  |              |   |   |          |  |          |                   |
|                    |     |          |                  |              |   |   |          |  |          |                   |
|                    |     |          |                  |              |   |   |          |  |          |                   |
|                    |     |          | Annulasan        | Melmonder    |   |   |          |  | < Vorige | Annuleren Volgend |
|                    |     | < vorige | Arinuleren       | volgende >   |   |   |          |  |          |                   |

- Typering: Kies uit één van volgende mogelijkheden door te drukken op de betreffende knop:

- Gediagnosticeerd
- Te voorkomen
- INFO De knop van de gekozen waarde <Gediagnosticeerd> of <Te voorkomen> wordt steeds in kleur weergegeven, de knop van de niet-gekozen waarde wordt in het grijs weergegeven.
  - Diagnose: Kies een diagnose uit de lijst door te drukken op  $\bigcirc$  of vul zelf een diagnose in (bvb. om meerdere diagnoses op te geven).

③ INFO U kan de geselecteerde diagnose telkens terug wissen door te drukken op ⊗.

| 24 PM Do 20 jan. |     |                                                                                                    |       | 5:08     |                       |
|------------------|-----|----------------------------------------------------------------------------------------------------|-------|----------|-----------------------|
| (                |     | Voorschriften                                                                                                    |       | 0.00     | Voorschriften         |
|                  | 4/8 | ZIEKTE/AANDOENING                                                                                                 |       | 4/8      | ZIEKTE/AANDOENING     |
|                  |     | Typering         Gediagnosticeerd         Te voorkomen           Diagnose         Ademhalingsaandoening         C | 2, 10 | Typering | Gediagnosticeerd      |
|                  |     |                                                                                                    |       | Diagnose | Ademhalingsaandoen) Q |
|                  |     |                                                                                                    |       |          |                       |
|                  |     |                                                                                                    |       |          |                       |
|                  |     |                                                                                                    |       |          |                       |
|                  |     |                                                                                                    |       |          |                       |
|                  |     |                                                                                                    |       |          |                       |

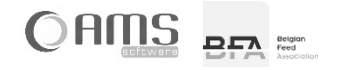

#### STAP 5/8 - DIERGENEESMIDDELEN

Kies één of meerdere diergeneesmiddelen uit de lijst door de knop <Ja> bij het gewenste diergeneesmiddel te activeren.

|     |       | Vee                  | raabriftan     |             |           |       |   |
|-----|-------|----------------------|----------------|-------------|-----------|-------|---|
|     |       | 000                  | rschnten       |             |           |       |   |
| 5/8 |       | DIERGENE             | EESMIDD        | ELEN        |           |       |   |
|     |       | Filter op "Ademhalir | ngsaandoenin   | ng" staat a | aan       |       |   |
|     |       | Filter op            | "Biq" staat aa | an          |           |       |   |
|     |       |                      |                |             |           |       |   |
|     |       | Filter op "V         | 'arkens" staat | aan         |           |       |   |
| Nr  | Dierg | eneesmiddel          |                | G           | Fram/kg v | oeder |   |
| 8   | DOK   | AMOX 100 mg/g        |                | N           | 0,000     | O,    | ⊗ |
|     |       |                      |                |             |           |       |   |
|     |       |                      |                |             |           |       |   |
|     |       |                      |                |             |           |       |   |
|     |       |                      |                |             |           |       |   |
|     |       |                      |                |             |           |       |   |
|     |       |                      |                |             |           |       |   |
|     |       |                      |                |             |           |       |   |
|     |       |                      |                |             |           | 1     |   |
|     |       | < Vorige Ar          | nnuleren       | Volger      | nde >     |       |   |

INFO Aan de hand van de diagnose, diersoort en categorie worden één of meerdere diergeneesmiddelen voorgesteld in de lijst.

U heeft als dierenarts steeds de keuze om de diagnose en/of de diersoort en/of de categorie te negeren bij het voorstellen van de diergeneesmiddelen in de lijst. Dit doet u door de betreffende filter(s) uit te schakelen. Druk op de knop <Filter op ...> om de betreffende filter aan of uit te schakelen.

Indien u alle filters uitschakelt, dan krijgt u alle diergeneesmiddelen te zien die voorkomen op de lijst van geregistreerde diergeneesmiddelen.

- INFO Van zodra u de diagnose en/of de diersoort en/of de categorie negeert, zal standaard een wachttijd van 28 dagen worden voorgesteld (zie stap 7/8).
   Van zodra u meerdere diergeneesmiddelen selecteert uit de lijst, zal standaard een wachttijd van 28 dagen worden voorgesteld (zie stap 7/8).
- INFO Wanneer u een diergeneesmiddel selecteert dat niet in gebruik is bij deze fabrikant, dan verschijnt hiervan een melding op het scherm. Het is wel mogelijk om verder te gaan met de opmaak van het voorschrift na het krijgen van deze melding.

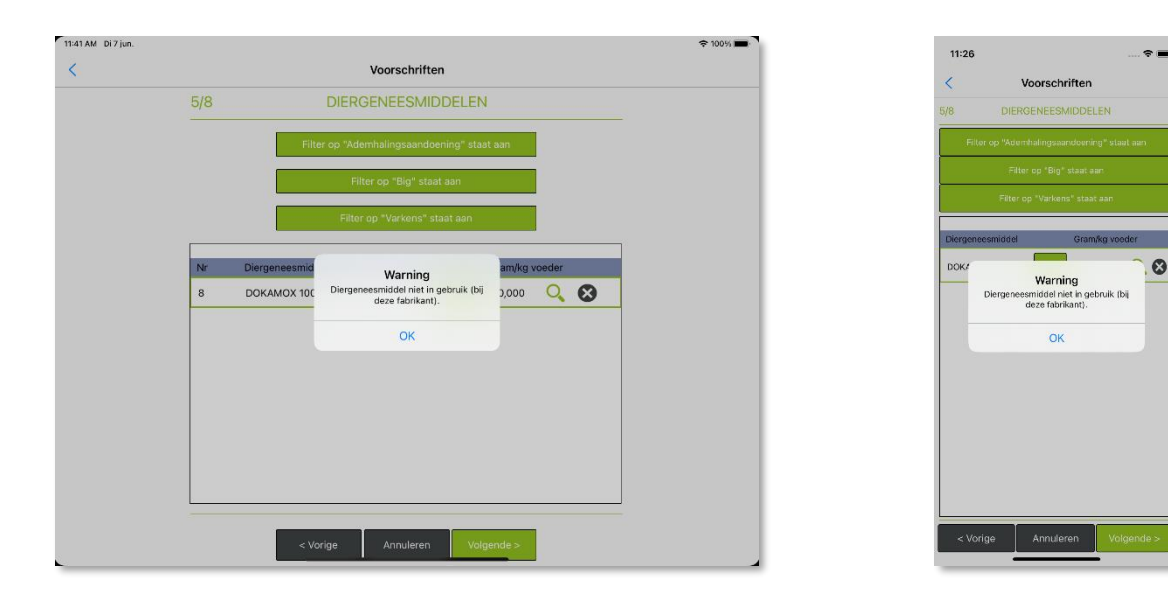

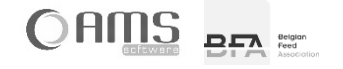

INFO Wanneer u een diergeneesmiddel selecteert dat – volgens de lokale historiek aanwezig op het toestel – nog nooit werd gebruikt bij deze fabrikant, dan verschijnt hiervan ook een melding op het scherm.

| 11:56 AM Di 11 jan. |                                                                                                    | ≈ 100% ■                                                                                                    |
|---------------------|----------------------------------------------------------------------------------------------------|----------------------------------------------------------------------------------------------------|
| <                   | Voorschriften                                                                                                    | Vorschriften                                                                                                    |
|                     | 5/8 DIERGENEESMIDDELEN                                                                                                    | 5/8 DIERGENESMIDDELEN                                                                                                    |
|                     | Filter op "Ademhalingsaandoening" staat aan                                                                                                    | Filter op "Ademhalingswandoering" staat aan                                                                                                    |
|                     | Filter op "Big" staat aan                                                                                                    | Filter op 'Big' staat aan                                                                                                    |
|                     | Filter op "Varkens" staat aan                                                                                                    | -ktell op -varketer staat aan                                                                                                    |
|                     | Nr         Diergeneesmid         Warning         mifkrg voeder           8         DOKAMOX 100         Diegeneesmiddel nog nooit gebruikt<br>bij dese fabrikant (met huidige lokale<br>historiek).         2000         Q         Q | Dorgeneenmoded     Granking vooler       DOK/     Warning root gebruikt<br>bij gebruikter in on root gebruikt<br>bij gebruikter in on root gebruikt<br>hotorrik).     Improversing root gebruikt<br>bij gebruikter in on root gebruikter       OK |
|                     | < Vorige Annuleren Volgende >                                                                                                    | < Vorige Annuleren Volgende >                                                                                                    |

- Kies per geselecteerd diergeneesmiddel een dosis uit de lijst door te drukken op <sup>Q</sup>, of vul zelf een dosis in door op het veld voor <sup>Q</sup>, te drukken.
  - ① INFO In de lijst met dosissen worden enkel de dosissen weergegeven die beantwoorden aan de filters.
  - INFO Van zodra u zelf een dosis invult (en dus niet selecteert uit de lijst), zal standaard een wachttijd van 28 dagen worden voorgesteld en zal geen toepassingsduur worden voorgesteld (zie stap 7/8).
- Druk op <Volgende>.

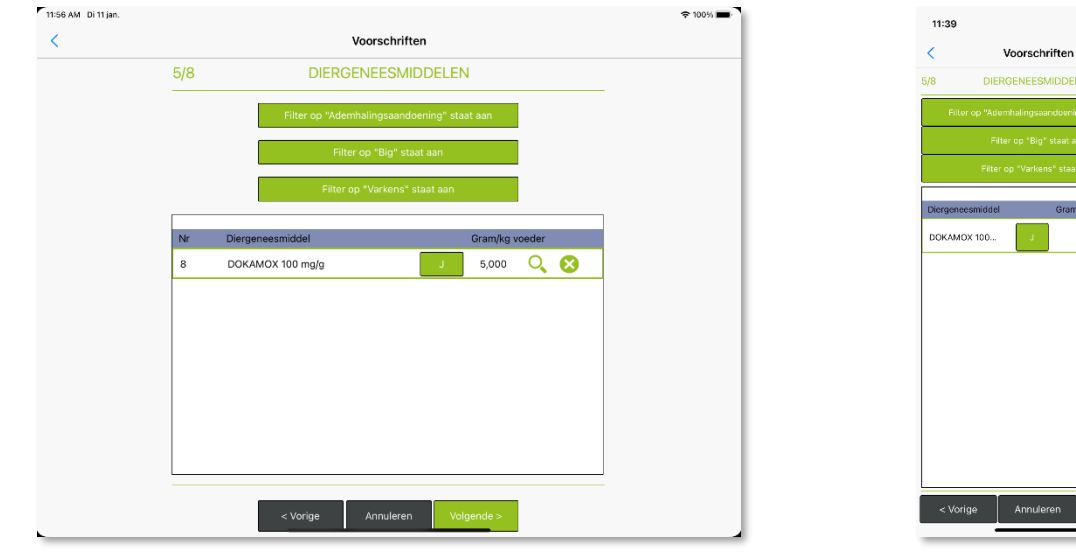

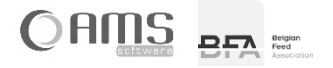

5,000 🔍 🚫

## STAP 6/8 - BEHANDELING

• Vul de verschillende gegevens van de behandeling in.

| 11:56 AM Di 11 jan. |                            |                    | 🗢 100% 🔳 | 11:40           |                      |
|---------------------|----------------------------|--------------------|----------|-----------------|----------------------|
| <                   | Voo                        | schriften          |          | < Vo            | orschriften          |
| 6/8                 | BEHA                       | NDELING            |          | 6/8 BE          | HANDELING            |
|                     | Geldig van 11/01/2022      |                    | _        |                 |                      |
|                     | Geldig tot 15/01/202       |                    |          | Geldig van      | 11/01/2022           |
|                     | Voeder 24                  | 00 Kg              |          | Geldig tot      | 15/01/2022           |
|                     | Behandeling van 11/01/2022 |                    |          | Voeder          | 2000 Kg              |
|                     | Toepassingsduur 14 0       | agen               |          | Behandeling van | 11/01/2022           |
|                     | Behandeling tot 24/01/202  | 2                  |          | Toepassingsduur | 14 Dagen             |
|                     |                            |                    |          | Behandeling tot | 24/01/2022           |
|                     |                            |                    |          |                 |                      |
|                     |                            |                    |          |                 |                      |
|                     |                            |                    |          |                 |                      |
|                     |                            |                    |          |                 |                      |
|                     |                            |                    |          |                 |                      |
|                     |                            |                    |          |                 |                      |
|                     |                            |                    |          |                 |                      |
|                     |                            |                    | _        |                 |                      |
|                     | < Vorige Ar                | Nuleren Volgende > |          | < Vorige        | Annuleren Volgende > |

| (i) INFO - Geldig van: | Standaard wordt de datum van vandaag voorgesteld. De datum kan niet in het verleden liggen.                                                                                                    |
|------------------------|----------------------------------------------------------------------------------------------------|
| - Geldig tot:          | <ul> <li>De uiterste geldig-tot-datum wordt automatisch door de Medicated Feed App geïnitialiseerd: <ul> <li>Datum afgifte + 6 maanden (voor niet-voedselproducerende dieren behalve pelsdieren)</li> <li>Datum afgifte + 3 weken (voor voedselproducerende dieren en pelsdieren)</li> <li>Datum afgifte + 5 dagen (voor gemedicineerd diervoeder dat antimicrobiële geneesmiddelen bevat)</li> </ul> </li> <li>De geldig-tot-datum kan door de dierenarts nog aangepast worden, maar enkel voor een kortere geldigheidsduur. Een langere geldigheidsduur wordt niet toegstaan.</li> </ul> |
| - Voeder:              | Vul de hoeveelheid voeder in, uitgedrukt in kg.                                                                                                    |
| - Behandeling van      | : Standaard wordt de datum van vandaag voorgesteld. De startdatum van de behandeling kan niet in het verleden liggen.                                                                                                    |
| - Toepassingsduur      | <ul> <li>De toepassingsduur (uitgedrukt in dagen) wordt standaard voorgesteld aan de hand van de gekozen diergeneesmidddellen, en kan steeds aangepast worden door de dierenarts.</li> <li>Toepassingdsduur = 1 maand (voor gemedicineerd diervoeder dat geen antimicrobiële geneesmiddelen bevat)</li> <li>Toepassingdsduur = 2 weken (voor gemedicineerd diervoeder dat antimicrobiële geneesmiddelen bevat)</li> <li>De toepassingsduur kan door de dierenarts nog aangepast worden, zowel naar een kortere als een langere toepassingsduur.</li> </ul>                                 |
| - Behandeling tot:     | De einddatum van de behandeling is de behandeling-tot-datum + toepassingsduur – 1 dag.<br>Deze einddatum van de behandeling wordt enkel informatief weergegeven, en kan niet<br>worden gewijzigd door de dierenarts.                                                                                                    |

• Druk op <Volgende>.

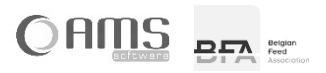

#### STAP 7/8 - WACHTTIJDEN

• Vul de verschillende wachttijden in.

| 11:56 AM Di 11 jan. |                                                                            | 중 100% ■ | 11:41                                                                         |
|---------------------|----------------------------------------------------------------------------|----------|-------------------------------------------------------------------------------|
| <                   | Voorschriften                                                              |          | Veerschriften                                                                 |
|                     | 7/8 WACHTTIJDEN                                                            |          | 7/8 WACHTTIJDEN                                                               |
|                     | Vachtijd vlees 5 Dagen<br>Wachtijd eieren 0 Dagen<br>Wachtijd melk 0 Dagen |          | Wachttijd viees 6 Dagen<br>Wachttijd eieren 0 Dagen<br>Wachttijd melk 0 Dagen |
|                     | houder dieren                                                              |          | Gebruiksaanwijzing voor houder dieren                                         |
|                     |                                                                            |          |                                                                               |
|                     |                                                                            |          |                                                                               |
|                     |                                                                            |          |                                                                               |
|                     |                                                                            |          |                                                                               |
| L                   | < Vorige Annuleren Volge                                                   | ende >   | < Vorige Annuleren Volgende >                                                 |

INFO Alle wachttijden worden uitgedrukt in dagen, en worden automatisch voorgesteld aan de hand van de diagnose, het diergeneesmiddel, de dosis, de diersoort en de categorie.

Bij het negeren van de diagnose, diersoort of categorie, of bij selectie van meerdere diergeneesmiddelen, worden automatisch wachttijden van 28 dagen voorgesteld en wordt er een waarschuwing weergegeven voor de dierenarts om de wachttijden te controleren.

Indien bepaalde wachttijden niet van toepassing zijn voor de betrokken diersoort en categorie, dan kan hiervoor geen wachttijd worden ingevuld.

- Vul eventueel de 'Gebruiksaanwijzing voor de houder voor de dieren' in en vermeld in voorkomend geval een verantwoording voor de toepassing van het cascadesysteem, het voorschrijven van een antimicrobieel geneesmiddel voor metafylaxe gebruik en de waarschuwingen die nodig zijn om een juist en/of verstandig gebruik van antimicrobiële stoffen te waarborgen.
- Druk op <Volgende>.

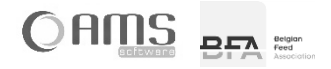

#### STAP 8/8 - VERORDENING (EU) 2019/6

- Druk op <Ja> indien 'metafylaxe gebruik' van toepassing is en vul een verklaring in voor metafylaxe gebruik. Druk op <Neen> indien 'metafylaxe gebruik' niet van toepassing is.
  - Antimicrobieel geneesmiddel voor metafylaxe gebruik (bedoeld in artikel 107, lid 4, van Verordening (EU) 2019/6)?
- Druk op <Ja> indien 'cascade' van toepassing is en vul een verklaring in voor toepassing van cascade. Druk op <Neen> indien 'cascade' niet van toepassing is.
  - Geneesmiddel in toepassing van de cascade (artikel 112, artikel 113 of artikel 114 van Verordening (EU) 2019/6?

| 11:56 AM Di 11 jan. |                                                                                                    | ≈ 100% 🔳                          | 11:41                                                                                                    |
|---------------------|----------------------------------------------------------------------------------------------------|-----------------------------------|----------------------------------------------------------------------------------------------------|
| <                   | Voorschriften                                                                                                    |                                   | Voorschriften                                                                                                    |
|                     | 8/8 VERORDENING (EU) :<br>Antimicrobiel genesmiddel voor<br>gebruike (bedoeld in trike 107,<br>Verordening (EU) 2019/<br>Ja Neer | 2019/6<br>METAFYLAXE<br>Jild Avan | Voorschriften           8/8         VERORDENING (EU) 2019/6           Antimicrobiele genevermiddel verse MERAFILAXE gebruik<br>(bedeeld in artikel 702, iid. yan Verordening (EU)<br>2019/6)7           Ja         Neen |
|                     | Geneesmiddel in toepassing van d<br>(artikel 112, artikel 113 of artikk<br>Verordening (EU) 2019/<br>Ja Neern                    | le CASCADE<br>114 van<br>3/?      | Geneesmiddel in tograasleg van de CASCADE (artikel<br>112, artikel 113 of artikel 114 van Verordening (EU)<br>2019/017<br>Ja Neen                                                                                       |
|                     | < Vorige Annuleren                                                                                                    | Volgende >                        | < Vorige Annuleren Volgende >                                                                                                    |

- INFO De knop van de gekozen waarde <Ja> of <Neen> wordt steeds in kleur weergegeven, de knop van de nietgekozen waarde wordt in het grijs weergegeven.
- INFO Indien 'cascade' van toepassing is, wordt er een waarschuwing weergegeven voor de dierenarts om de wachttijden te controleren.

| 1:25 PM Do 20 jan. |                                                                                                    |                                                                                      |                                 |
|--------------------|----------------------------------------------------------------------------------------------------|--------------------------------------------------------------------------------------|---------------------------------|
| <                  | Voorschriften                                                                                                    | Vorschrift                                                                           | -n                              |
|                    | 8/8 VERORDENING (EU) 2019/6                                                                                                    | 8/8 VERORDENING (EU                                                                  | ) 2019/6                        |
|                    | Antimicrobieel geneesmiddel voor METAFYLAXE<br>gebruik (bedoeld in artikel 107), lid 4, van<br>Verordening (EU) 2019(6);<br>Jii Neen | Antimicrobied geneesmiddel voor<br>(beddel in artike 100 (ild. 4 va<br>2016ki)<br>Ja | METAFYLA<br>n Verordenii<br>zen |
|                    | Verklaring                                                                                                    |                                                                                      |                                 |
|                    | Geneesmiddel in toepassing van de CASCADE<br>(artikel 112, artikel 113 of artikel 114 van<br>Verordening (EU) 2019/6)?               | Genescrividal in begesolvo var<br>112, anties 113 of antiest 114 va<br>2010607       | de CASCAD                       |
|                    | Ja Neen                                                                                                    |                                                                                      | een                             |
|                    |                                                                                                    |                                                                                      |                                 |

• Druk op <Volgende>.

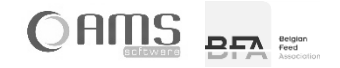

#### VOORSCHRIFT BEVESTIGEN

Alle vereiste gegevens voor het voorschrift zijn nu ingevuld, en worden in tabelvorm weergegeven ter controle.

- Indien OK, druk op <Bevestigen>.
- Indien u nog wijzingen wilt aanbrengen, druk op <Vorige>.

| M Di 11 jan. |                         |                          | ₱ 100% ■ |   | 11:41             |                                                                                                    |
|--------------|-------------------------|--------------------------|----------|---|-------------------|----------------------------------------------------------------------------------------------------|
|              |                         | Voorschriften            |          |   |                   | Voorschriften                                                                                                    |
|              |                         | VOORSCHRIFT              |          |   |                   | VOORSCHRIFT                                                                                                    |
|              | Nummer                  |                          | ]        | ſ | Nummer            |                                                                                                    |
|              | Fabrikant               | Seeis                    |          |   | Fabrikant         | -                                                                                                    |
|              |                         | Same March Carlo - Saint |          |   |                   | and the state of a                                                                                                    |
|              | Deelnemend?             | Ja                       | -        |   | De alexano d'A    |                                                                                                    |
|              | Datum                   | 11/01/2022               |          |   | Deelnemend?       | Ja                                                                                                    |
|              | Geldig tot              | 15/01/2022               |          |   | Datum             | 11/01/2022                                                                                                    |
|              | Veehouder               | PAUWELS GEERT            |          |   | Geidig tot        | 15/01/2022                                                                                                    |
|              |                         | BRUGSESTEENWEG 108       |          |   | Veehouder         | PAUWELS GEERT                                                                                                    |
|              |                         | 8210 ZEDELGEM            |          |   |                   | BRUGSESTEENWEG 108                                                                                                    |
|              | Beslagnr.               | 00000016                 |          |   |                   | 8210 ZEDELGEM                                                                                                    |
|              | Beslagverantwoordelijke | PAUWELS GEERT            |          |   | Beslagnr.         | 00000016                                                                                                    |
|              | Silo                    | 1                        |          |   | Beslag-           | DAI INVELS GEEDT                                                                                                    |
|              | Diersoort               | Varkens                  |          |   | verantwoordelijke | - Administration of the second second s |
|              | Categorie               | Big                      |          |   | 5810              | 1                                                                                                    |
|              | Leeftijd                | 6 weken                  |          |   | Diproport         | Varkens                                                                                                    |
|              | Aantal dieren           | 100                      |          |   | Categorie         | Big                                                                                                    |

- INFO Alle voorgaande stappen kunnen uitgevoerd worden zonder internetverbinding (offline). Het bevestigen van het voorschrift kan echter <u>enkel online</u> gebeuren. Voor het bevestigen van een voorschrift moet een uniek volgnummer opgehaald worden op de server van de Medicated Feed app.
- Geef uw wachtwoord in en druk op <Doorgaan>.

| 11:57 AM Di 11 jan. |       |                        | <del>?</del> 100 | 955 <b>m</b> | 42    |
|---------------------|-------|------------------------|------------------|--------------|-------|
|                     | _     | Voorschrift bevestigen | _                |              | -     |
|                     | ×     | Wachtwoord             |                  | <            | Vo    |
|                     |       |                        |                  |              | в     |
|                     | Wacht | woord                  | J                | R.           | ×     |
|                     |       | Annuleren Doorgaan     |                  | ÷            |       |
|                     |       |                        |                  | ्य<br>       | Wacht |
|                     |       |                        |                  |              | Ani   |
|                     |       |                        |                  |              |       |
|                     |       |                        |                  |              |       |
|                     |       |                        |                  |              |       |
|                     |       |                        |                  |              |       |
|                     |       |                        |                  |              |       |
|                     |       |                        |                  |              |       |
|                     | _     |                        |                  |              |       |

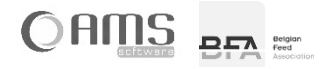

ift bevestigen

- Volgende stappen worden nu automatisch uitgevoerd:
  - Een geldig volgnummer wordt toegekend aan het voorschrift.
  - Het voorschrift wordt in PDF's geschreven (3 exemplaren).
  - De PDF's worden digitaal ondertekend (indien deelnemende fabrikant).
  - De PDF's worden lokaal opgeslagen.

| 11:57 AM Di 11 jan. | 奈 100% ■ | 11 | :42                    |
|---------------------|----------|----|------------------------|
| < Voorschrift beve  | stigen   | <  | Voorschrift bevestigen |
| Bezig met bevest    | igen     |    | Bezig met bevestigen   |
| Voorschrift up      | loaden   |    | Voorschrift uploaden   |
| C PDF's onderte     | kenen    | 0  | PDF's aanmaken         |
| DF's lokaal o       | pslaan   | ⇒  | PDF's ondertekenen     |
|                     |          | 23 | PDF's lokaal opslaan   |
| SIS                 |          |    |                        |
|                     |          |    |                        |
|                     |          |    |                        |
|                     |          |    |                        |
|                     |          |    |                        |
|                     |          |    |                        |
|                     |          |    |                        |
| L                   |          | -  |                        |

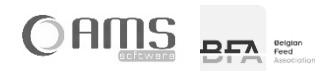

#### VOORSCHRIFT AFDRUKKEN

- Druk op <Afdrukken> om het exemplaar bestemd voor de beslagverantwoordelijke af te drukken.
- Druk op <Afdrukken> om het exemplaar bestemd voor de fabrikant af te drukken.
- Druk op <Afdrukken> om het exemplaar bestemd voor de dierenarts af te drukken.

| 11:42 AM Di 7 jun. |                         |                 | 🗢 100% 🔳 | 11:29           |                 | ~ - |
|--------------------|-------------------------|-----------------|----------|-----------------|-----------------|-----|
| <                  |                         | Voorschriften   |          | <               | Voorschriften   |     |
|                    |                         | VOORSCHRIFT     |          |                 | VOORSCHRIFT     |     |
|                    | Nummer                  | 0 9999 E 000045 | _        | Nummer          | 0 9999 E 000044 |     |
|                    |                         | Afdrukken       | _        |                 | Afdrukken       |     |
|                    | Beslagverantwoordelijke | Afdrukken       |          | Beslagverantooo | Afdrukken       |     |
|                    | Fabrikant               | Afdrukken       |          | Febrikant       | Afdrukken       |     |
|                    | Dierenarts              | Afdrukken       |          | Dierenarts      | Afdrukken       |     |
|                    |                         | Verzenden       | _        |                 | Verzenden       |     |
|                    | Beslagverantwoordelijke | Ja              |          | Beslagvarantwoo | Ja              |     |
|                    | Fabrikant               | Ja              |          | Fabrikant       | Ja              |     |
|                    | Dierenarts              | Ja              |          | Dierenarts      | Ja              |     |
|                    |                         | Verzenden       |          |                 | Verzenden       |     |
|                    |                         |                 |          |                 |                 |     |
|                    |                         |                 |          |                 |                 |     |
|                    |                         |                 | _        |                 |                 |     |
|                    | < Vorige                | Sluiten         |          | < Vorige        | Sluiten         |     |
| •                  |                         |                 |          |                 |                 | _   |

- INFO De af te drukken exemplaren worden weergegeven aan de hand van een gekleurde knop <Afdrukken>. Standaard worden volgende afdrukken voorgesteld:
  - ⇒ Indien niet-deelnemende fabrikant:
    - Exemplaar voor de fabrikant afdrukken.
    - Exemplaar voor de dierenarts afdrukken.
  - ⇒ Indien deelnemende fabrikant:
    - Geen afdrukken vereist.
- INFO Wanneer u drukt op de knop <Afdrukken>, wijzigt de status van dit exemplaar van het voorschrift naar 'Afgedrukt'.
- INFO Wanneer u drukt op de knop <Afdrukken>, dan wordt het exemplaar van het voorschrift afgedrukt aan de hand van AirPrint (voor Apple iOS toestellen) of wordt de PDF geopend met een specifieke print-app (bvb. Epson iPrint).

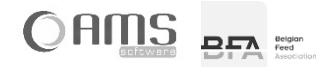

\* **-**

#### VOORSCHRIFT VERZENDEN

⇔

- Bepaal naar wie het voorschrift moet worden verzonden door de bijhorende knop <Ja> te activeren.
  - INFO De knop van de gekozen waarde <Ja> of <Neen> wordt steeds in kleur weergegeven, de knop van de nietgekozen waarde wordt in het grijs weergegeven.
    - Standaard worden volgende afdrukken voorgesteld:
      - ⇒ Indien niet-deelnemende fabrikant:
        - Geen exemplaren verzenden.
        - Indien deelnemend fabrikant:
          - Exemplaar voor de fabrikant verzenden.
          - Exemplaar voor de dierenarts verzenden.

(1) INFO Het verzenden van het voorschrift kan <u>enkel online</u> gebeuren.

• Druk op < Verzenden> om de digitaal ondertekende PDF's van het voorschrift te verzenden naar alle personen waarvan de bijhorende knop <Ja> is geactiveerd.

| 11:42 AM Di 7 jun. |                         |                           |   | 🗢 100% 💼 | 11:29           |                           |
|--------------------|-------------------------|---------------------------|---|----------|-----------------|---------------------------|
| <                  |                         | Voorschriften             |   |          | 1120            |                           |
|                    |                         | VOORSCHRIFT               |   |          | <               | Voorschriften             |
|                    |                         |                           |   | -        |                 | VOORSCHRIFT               |
|                    | Nummer                  | 0 9999 E 000045           |   |          | Numm            | 0 9999 E 000044           |
|                    |                         | Afdrukken                 |   |          |                 | Afdrukken                 |
|                    | Beslagverantwoordelijke | Afdrukken                 |   |          | Beslagverantwoo | Afdrukken                 |
|                    | Fabrikant               | Afdrukken                 |   |          | Fabrika         | st Afdrukken              |
|                    | Dierenarts              | Afdrukken                 |   |          | Dierenar        | is Afdrukken              |
|                    |                         | Info<br>3 mails verstuurd |   |          |                 | Info<br>3 mails verstuurd |
|                    | Beslagverantwoordel     | ок                        |   |          | Basiagyt        | ОК                        |
|                    | Fabrikant               | Ja                        |   |          | Fabrika         | ni Ja                     |
|                    | Dierenarts              | Ja                        |   |          | Dierenar        | s Ja                      |
|                    |                         | Verzenden                 |   |          |                 | Verzenden                 |
|                    |                         |                           |   |          |                 |                           |
|                    |                         |                           |   |          |                 |                           |
|                    |                         |                           |   | -        |                 |                           |
|                    | < Vorige                | Sluiten                   | _ |          | < Vorige        | Sluiten                   |

• Druk op <Annuleren> om terug te keren naar de lijst van voorschriften.

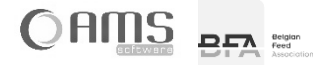

## [2.2] DIERENARTS

## 2.2.1. LIJST / DETAIL DIERENARTS

• Druk op <Dierenarts> in het keuzemenu van de dierenarts.

U krijgt de dierenarts te zien die gekoppeld is aan uw gebruikersnaam.

| <      |                 |             | Dierenarts    |           |         |         |
|--------|-----------------|-------------|---------------|-----------|---------|---------|
| Nr.    | Naam            | Adres       | Postcode      | Gemeente  | Gsm     | Ordenr. |
| 100000 | Withouck Steven |             | 8800          | Roeselare |         | 0 9999  |
|        |                 |             |               |           |         |         |
|        |                 |             |               |           |         |         |
|        |                 |             |               |           |         |         |
|        |                 |             |               |           |         |         |
|        |                 |             |               |           |         |         |
|        |                 |             |               |           |         |         |
|        |                 |             |               |           |         |         |
|        |                 |             |               |           |         |         |
|        |                 |             |               |           |         |         |
|        |                 |             |               |           |         |         |
|        |                 |             |               |           |         |         |
|        |                 |             |               |           |         |         |
|        |                 |             |               |           |         |         |
|        |                 |             |               |           |         |         |
|        | Selec           | teren Nieuw | Eigenschappen | Zoeken    | Sluiten |         |

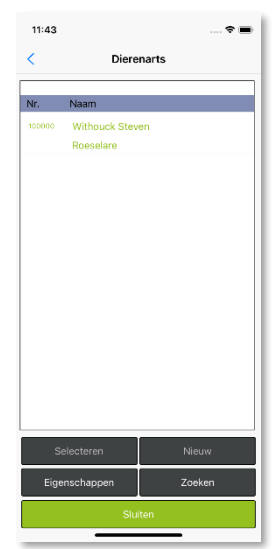

Selecteer de dierenarts uit de lijst en druk op <Eigenschappen>.
 U krijgt een detailweergave van de gegevens van de dierenarts.

| 58 AM Di 11 jan.                      |                                 | ≈ 100% |
|---------------------------------------|---------------------------------|--------|
|                                       | Dierenarts                      |        |
| Nummer                                | 100000                          |        |
| Naam                                  | Withouck Steven                 |        |
| Straal                                | Eerst familienaam, dan voornaam |        |
| Postcode                              | 8800 Gemeente Roeselare         |        |
| Telefoor                              |                                 |        |
| Gsm                                   |                                 |        |
| E-mai                                 | and the Aller of the            |        |
| Таа                                   | Nederlands •                    |        |
| Nr. orde der dierenartser             | 0 9999                          |        |
| Certicifaat                           | 09999.pfx                       |        |
| Wachtwoord certicifaat                | •••••                           |        |
| Geldig to                             |                                 |        |
| Laatst gewijzigd (S)                  | om 09:58:50                     |        |
| Laatst gewijzigd (C)                  | 00/00/0000 om 00:00:00          |        |
|                                       |                                 |        |
|                                       |                                 |        |
| · · · · · · · · · · · · · · · · · · · | Inzigen Sluiten Verwijderen     |        |

- Druk op <Wijzigen> om de gegevens van de dierenarts eventueel te wijzigen.
- Druk op <Sluiten> om terug te keren naar de lijst met dierenartsen.
- Druk nogmaals op <Sluiten> om terug te keren naar het keuzemenu van de dierenarts.

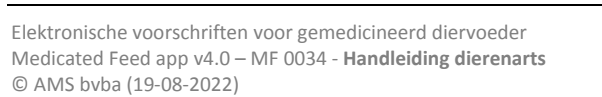

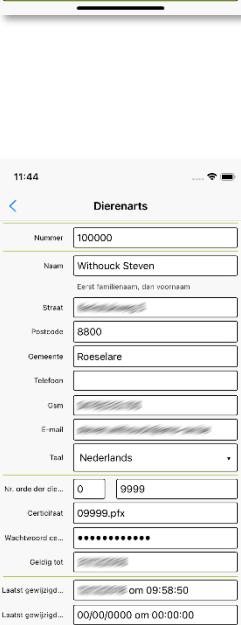

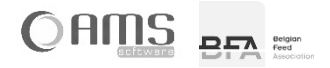

## [2.3] VEEHOUDERS

## 2.3.1. LIJST / DETAIL VEEHOUDERS

- Druk op <Veehouders> in het keuzemenu van de dierenarts.
  - U krijgt een lijst met de veehouders die gekoppeld zijn aan uw gebruikersnaam.

| <     |                | Ve                  | eehouders |              |                |           |
|-------|----------------|---------------------|-----------|--------------|----------------|-----------|
| Nr.   | Naam           | Adres               | Postcode  | Gemeente     | Beslagverantw. | Beslagnr. |
| 10019 | ALLAERT JAN    | ABEELESTRAAT 6      | 9400      | NINOVE       | ALLAERT JAN    | 00000019  |
| 10008 | CASIER CHRIS   | MOLENSTRAAT 62      | 8470      | GISTEL       | CASIER CHRIS   | 80000008  |
| 10020 | COPPENS EDDY   | Schoolstraat 43     | 8860      | LENDELEDE    | COPPENS EDDY   | 00000020  |
| 10002 | DEBLAUWE BART  | DORPSTRAAT 12       | 8904      | BOEZINGE     | DEBLAUWE BART  | 00000002  |
| 10012 | DESMET ALEX    | Groenstraat 4       | 8900      | IEPER        | DESMET ALEX    | 00000012  |
| 10006 | DEVOS DANNY    | KAPELSTRAAT 145300  | 9500      | GERAARDSBERG | DEVOS DANNY    | 0000006   |
| 10013 | DEVOS MARK     | Roeselarestraat 92  | 8840      | STADEN       | DEVOS MARK     | 00000013  |
| 10007 | DEWAELE DIRK   | TRAMSTRAAT 22       | 8700      | TIELT        | DEWAELE DIRK   | 0000007   |
| 10003 | JANSSENS JAN   | Brugstraat 8        | 8840      | STADEN       | JANSSENS JAN   | 00000003  |
| 10018 | LAMPE MARTIN   | PARKSTRAAT 12       | 8750      | WINGENE      | LAMPE MARTIN   | 00000018  |
| 10005 | MAERTENS MARK  | Steenstraat 236     | 8720      | DENTERGEM    | MAERTENS MARK  | 00000005  |
| 10009 | MASSELIS FRANK | INDUSTRIEWEG 304    | 8900      | IEPER        | MASSELIS FRANK | 0000009   |
| 10016 | PAUWELS GEERT  | BRUGSESTEENWEG 108  | 8210      | ZEDELGEM     | PAUWELS GEERT  | 00000016  |
| 10001 | PEETERS BERT   | KERKSTRAAT 5        | 8800      | ROESELARE    | PEETERS BERT   | 00000001  |
|       | PEETERS JAN    | DORPSPLEIN 1        | 8800      | ROESELARE    | PEETERS JAN    | 123-456   |
| 10010 | STRAGIER PAUL  | LINDESTRAAT 85      | 9400      | NINOVE       | STRAGIER PAUL  | 00000010  |
| 10011 | VANDAMME DIDK  | Dasanhaasetsaat 200 | 0000      | EEKLO        | VANDAMME DIDK  | 00000011  |
|       | Importeren     | Sluiten Nieuw       | Eigen     | schappen Zoe | ken Selecteren |           |

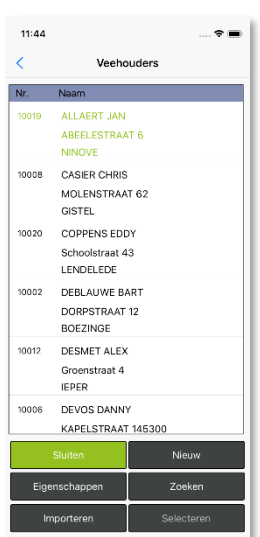

• Selecteer een veehouder uit de lijst en druk op <Eigenschappen>. U krijgt een detailweergave van de gegevens van de veehouder.

|                      | Veehouders                      |             |  |
|----------------------|---------------------------------|-------------|--|
| Nummer               | 10016                           |             |  |
| Naam                 | PAUWELS GEERT                   |             |  |
|                      | Eerst familienaam, dan voornaam |             |  |
| Adres                | BRUGSESTEENWEG 108              |             |  |
| Postcode             | 8210 Gemeente Z                 | EDELGEM     |  |
| Telefoon             |                                 |             |  |
| Gsm                  |                                 |             |  |
| E-mail               |                                 |             |  |
| Taal                 | Nederlands •                    |             |  |
| Beslagverantw.       | PAUWELS GEERT                   |             |  |
| Beslagnummer         | 00000016                        |             |  |
| Laatst gewijzigd (S) | 02/03/2015 om 17:37:51          |             |  |
| Laatst gewijzigd (C) | 00/00/0000 om 00:00:00          |             |  |
|                      |                                 |             |  |
|                      |                                 |             |  |
|                      |                                 |             |  |
|                      |                                 |             |  |
| Wij                  | zigen Sluiten \                 | /erwijderen |  |

- Druk op <Wijzigen> om de gegevens van de veehouder eventueel te wijzigen.
- Druk op <Sluiten> om terug te keren naar de lijst met veehouders.
- Druk nogmaals op <Sluiten> om terug te keren naar het keuzemenu van de dierenarts.

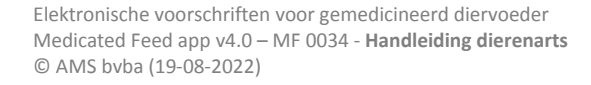

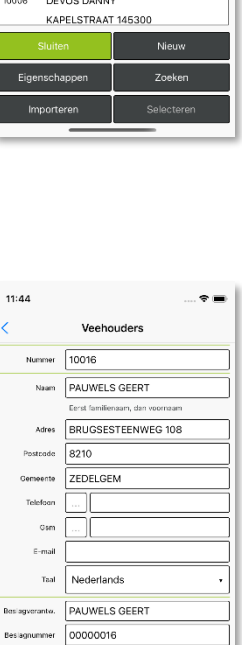

02/03/2015 om 17:37:51

00/00/0000 om 00:00:00

atst gewijzigd..

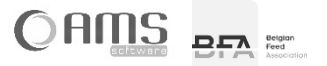

#### 2.3.2. IMPORTEREN VEEHOUDERS VIA XML

In de Medicated Feed app werkt elke dierenarts met een eigen tabel met veehouders. Deze veehouders kunnen door de dierenarts manueel ingegeven worden via de applicatie, of via een XML geïmporteerd worden in de applicatie.

Indien een dierenarts gekoppeld is aan een fabrikant, dan kan ook de fabrikant de veehouders voor deze dierenarts importeren.

Het importeren van veehouders gebeurt aan de hand van een XML met volgend formaat (de velden in het rood zijn niet verplicht):

<Veehouders> <Veehouder> <Firma>BE001</Firma> <Beslagnr>0000001</Beslagnr> <Klantnr>10001</Klantnr> <Naam>PEETERS JAN</Naam> <Straat>Dorpstraat 1</Straat> <Postnr>8800</Postnr> <Gemeente>ROESELARE</Gemeente> <E-mail>peeters.jan@mail.be</E-mail> <Telefoon>051/11.11.11</Telefoon> <Gsm>0478/11.11.11</Gsm> <Taal>N</Taal> <Beslagverantwoordelijke>PEETERS JAN</Beslagverantwoordelijke> <Active>True</Active> <ChangedOn>2015-01-31 15:30:30</ChangedOn> </Veehouder> <Veehouder> <Firma>BE001</Firma> <Beslagnr>0000002</Beslagnr> <Klantnr>10002</Klantnr> <Naam>JANSSENS PIET</Naam> <Straat>Dorpweg 5</Straat> <Postnr>8800</Postnr> <Gemeente>ROESELARE</Gemeente> <E-mail>janssens.piet@mail.be</E-mail> <Telefoon>051/22.22.22</Telefoon> <Gsm>0478/22.22.22</Gsm> <Taal>N</Taal> <Beslagverantwoordelijke>JANSSENS PIET</Beslagverantwoordelijke> <Active>True</Active> <ChangedOn>2015-01-31 16:58:10</ChangedOn> </Veehouder> </Veehouders>

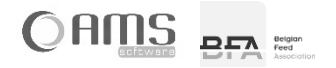

## [2.4] EXPORTEREN

- Druk op <Exporteren> in het keuzemenu van de dierenarts.
  - Geef de periode op waarvan u de voorschriften.
  - Er wordt automatisch een bestandsnaam opgegeven voor het Excel-bestand.
  - Geef een e-mail adres naar waar het bestand verzonden moet worden.

| 11:58 AM Di 11 jan. |                                         | 🗢 100% 🔳 |                                    |
|---------------------|-----------------------------------------|----------|------------------------------------|
| <                   | Voorschriften exporteren                |          | Voorschriften exporteren           |
|                     | PERIODE                                 |          | PERIODE                            |
|                     | Datum 01/12/2021 - 31/12/2021           |          | 01/12/2021 - 31/12/2021            |
|                     | BESTAND                                 |          | BESTAND                            |
|                     | Excel Expor_04343_01122021-31122021.xis |          | Export_09999_01122021-31122021.xls |
|                     | MAILEN NAAR                             |          | MAILEN NAAR                        |
|                     | L'IIMI                                  |          | Start March Capture - Salah        |
|                     |                                         |          |                                    |
|                     |                                         |          |                                    |
|                     |                                         |          |                                    |
|                     |                                         |          |                                    |
|                     |                                         |          |                                    |
|                     |                                         |          |                                    |
|                     |                                         |          |                                    |
|                     | Skiller                                 |          | Sluiten Exporteren                 |
|                     | Siditen                                 |          |                                    |

• Er wordt nu een mail verzonden met een Excel-bestand in bijlage.

| 11:58 AM Di 11 jan. |                                                                                                    | 100% | 11:45                                                                                              |
|---------------------|----------------------------------------------------------------------------------------------------|------|----------------------------------------------------------------------------------------------------|
| <                   | Voorschriften exporteren                                                                           |      | < Voorschriften exporteren                                                                         |
|                     | Bezig met voorschriften te exporteren<br>01/12/21 - 31/12/21<br>Export_09999_01122021-31122021.xls |      | Bezig met voorschriften te exporteren<br>01/12/21 - 31/12/21<br>Export_09999_01122021-31122021.sis |
|                     | Warning<br>E-mail verzondon.<br>OK                                                                 |      | Warning<br>E-mail versonden.<br>OK                                                                 |
| <b>.</b>            | Even geduld a.u.b.                                                                                 |      | c+4h gadina 3.0.0.                                                                                 |

• In het Excel-bestand vindt u alle gegevens terug van uw elektronische voorschriften van de opgegeven periode.

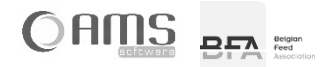

## 3. AFDRUKKEN

Om elektronische voorschriften af te drukken vanuit de Medicated Feed app, heeft u een mobiele printer nodig. Deze mobiele printer werkt op batterijen en kan een draadloze verbinding maken met uw smartphone of tablet.

Afhankelijk van het operating system van uw smartphone of tablet, kan u een mobiele Wi-Fi Direct printer gebruiken of een mobiele Bluetooth printer.

|                   | mobiele Wi-Fi Direct printer                                                                                                    | mobiele Bluetooth printer       |
|-------------------|----------------------------------------------------------------------------------------------------|---------------------------------|
| merk en type      | Epson WorkForce WF-100W                                                                                                    | HP OfficeJet 100 Mobile printer |
| ondersteunde      | - iOS                                                                                                    |                                 |
| operating systems | - Android (vanaf versie 4.0)                                                                                                    | - Android                       |
| opmerkingen       | <ul> <li>niet alle Android-toestellen met versie 4.0<br/>(of hoger) ondersteunen Wi-Fi Direct.</li> <li>Vraag daarom steeds na aan uw hardware-<br/>leverancier of Wi-Fi Direct wordt<br/>ondersteund door het Android-toestel.</li> <li>Wi-Fi Direct is niet hetzelfde als Wi-Fi. Met<br/>Wi-Fi Direct kan een draadloze verbinding<br/>tot stand gebracht worden zonder<br/>aanwezigheid van een router.</li> </ul> |                                 |

## [3.1] AFDRUKKEN VANUIT iOS (APPLE)

Indien u een smartphone of tablet gebruikt van Apple (iPhone / iPad), dan kan u enkel een mobiele WiFi Direct printer gebruiken. Niettegenstaande een iPhone of iPad beschikt over bluetooth, kan er geen verbinding gemaakt worden met een bluetooth printer!

## 3.1.1. AFDRUKKEN OP WIFI DIRECT PRINTER VANUIT IOS

Vooraleer u kan afdrukken van op uw smartphone of tablet op uw Wi-Fi Direct printer, moet u éénmalig een verbinding tussen beide toestellen instellen.

Eerst stelt u WiFi Direct in op uw printer (Epson WorkForce WF-100W):

- Kies <Menu>
- Kies <Netwerkinstellingen > (6/10)
- Kies <Instellingen Wi-Fi>
   (2/3)
- Kies <Wi-Fi Direct instellen> (6/6)
- Kies <Verbinding instellen> (1/3)
- Kies <OK Doorgaan>
- Kies nogmaals <OK Doorgaan>
- Noteer de naam (SSID) en het wachtwoord die op het scherm van de printer verschijnen.

Daarna stelt een WiFi-verbinding in op uw iPhone of iPad:

- Kies <Instellingen>
- Kies <Wi-Fi>
- Onder <Kies een netwerk> selecteert u de naam van de printer (SSID die u zonet heeft genoteerd).
- Geef het wachtwoord in die u zonet heeft genoteerd en druk op <Verbind>.

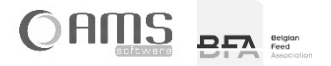

Vanuit de Medicated Feed app kan u vervolgens als volgt afdrukken:

- Druk in de Medicated Feed app op de knop <Afdrukken>.
- De PDF van het elektronisch voorschrift wordt geopend.
- Druk vervolgens op
   en kies voor
- Kies uw WiFi Direct printer uit de lijst en druk op <Druk af>.

## [ 3.2 ] AFDRUKKEN VANUIT ANDROID (GOOGLE)

Indien u een smartphone of tablet gebruikt met Android, dan kan u een mobiele Wi-Fi Direct printer gebruiken of een mobiele Bluetooth printer gebruiken.

#### 3.2.1. AFDRUKKEN OP WIFI DIRECT PRINTER VANUIT ANDROID

Niet alle Android-toestellen ondersteunen echter Wi-Fi Direct: u heeft hiervoor minimum Android versie 4.0 nodig, en bovendien moet uw toestel geschikt zijn voor Wi-Fi Direct. Vraag dit na aan uw hardware-leverancier.

Vooraleer u kan afdrukken van op uw smartphone of tablet op uw Wi-Fi Direct printer, moet u de print-app van de fabrikant van de printer installeren. Voor een Epson WorkForce WF-100W is dit de app "Epson iPrint". Na het downloaden (uit de Google Play Store) en het installeren van deze print-app, kan u via deze app de verbinding met de Wi-Fi Direct printer instellen.

Vanuit de Medicated Feed app kan u vervolgens als volgt afdrukken:

- Druk in de Medicated Feed app op de knop <Afdrukken>.
- U moet vervolgens een applicatie kiezen waarmee u de PDF van het elektronisch voorschrift wilt openen.
- Kies <Epson iPrint>
- De PDF van het elektronisch voorschrift wordt geopend.
- Druk in de menubalk de WiFi Direct printer uit de lijst en druk op <Print>.

#### 3.2.2. AFDRUKKEN OP BLUETOOTH PRINTER VANUIT ANDROID

Ga op uw Android toestel naar <Instellingen>. Activeer "Bluetooth" onder het tabblad "Verbindingen". Zorg dat de bleutooth printer aan staat. Het apparaat wordt nu getoond in de lijst van beschikbare apparaten. Koppel het Android toestel nu aan de bleutooth printer.

## [3.3] AFDRUKKEN VANUIT WINDOWS

Bij het afdrukken vanuit Windows wordt een PDF geopend. Daarna kan u deze afdrukken via het standaard Windows print systeem.

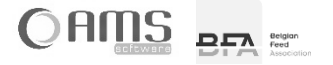

## 4. E-MAILEN

Het e-mailen van elektronische voorschriften vanuit de Medicated Feed app vereist geen configuratie van een mailbox op uw smartphone of tablet. Alle e-mails worden verzonden vanaf de centrale server. Dit betekent dat uw toestel "online" moet zijn om voorschriften te verzenden.

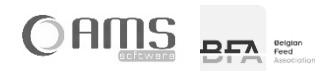